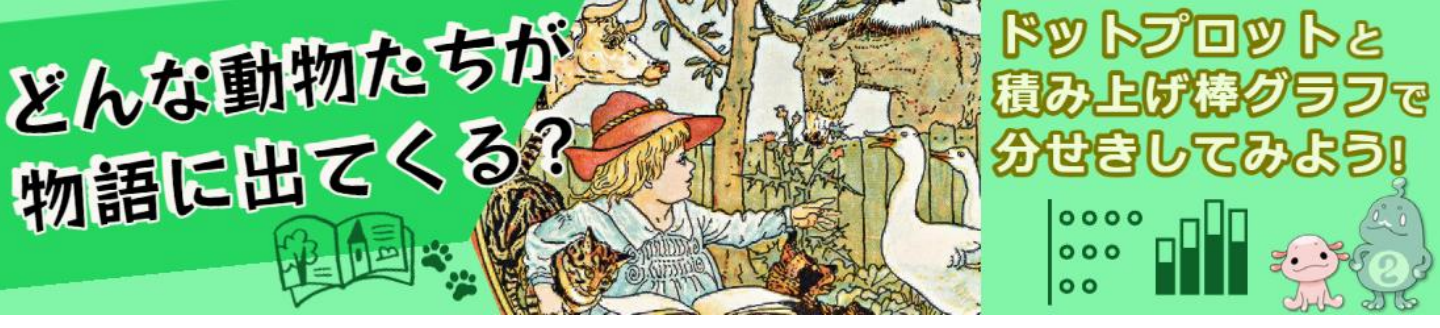

# 物語にはどんな動物が出てくるんだろう?

### CODAPの操作(そうさ)手順

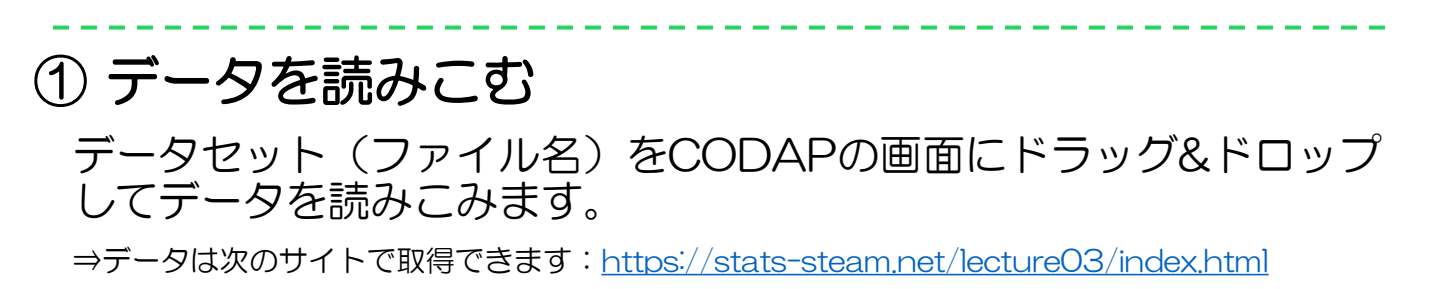

●基本(きほん)的な使い方は「初めてのCODAP」にあります。 https://stats-steam.net/CODAP/index.html

ペズミ

#### ② 表の大きさを変える

| ■ *保存のファイル<br>#保存です                                                                                                    | Version 2.0 (0621) 「 <sup>1</sup> 日本語 +        |                                                                                                    |
|----------------------------------------------------------------------------------------------------|------------------------------------------------|----------------------------------------------------------------------------------------------------|
| ₩ 277 ₩ 2547- ₩ 742. CO                                                                                                    | S C = = 0                                      |                                                                                                    |
| E #80+0##                                                                                                    |                                                |                                                                                                    |
| cases (109 7 - 9)                                                                                                    |                                                |                                                                                                    |
| 素引 タイトル 物語の機能 動物 動物のよび名 動物の結末 禄 せいかく                                                                                                    |                                                |                                                                                                    |
| 1 馬をうら、イソップ ウマ 高 どちらとも言え、主役 すなおな<br>1 MDDA 2015月0 ねっての ねっての どちらとも言え 主役 すなおな                                                                        |                                                | /                                                                                                    |
| 3 20日本 6月28日 ガライ アラビブ とびちになん いか おびとひなん                                                                                                    |                                                |                                                                                                    |
| 4 しかあど、客児養治 シカ 単 どちらとも言え、わき役 おろかな                                                                                                    |                                                |                                                                                                    |
| 5 した切う 日本世話 スズメ 桜 どちらとも言え、わき伎 切い実な     5 の美から 10本世話 クタカ ジ展高路 どちらとも言え、わき伎 切い実な     5 の美から 10本世紀 10本世紀 10本世紀 10本世 10本世 10本世 10本世 10本世 10本世 10本世 10本世 |                                                |                                                                                                    |
| 7 ゼロひき、宮沢間治 ダヌキ 服の子 どちらとも言え、わき役 せい実な                                                                                                    |                                                |                                                                                                    |
| ● ヤロひき、室戸開治 →コ 三毛器 どちらとも言え」わき役 いじわるな                                                                                                    |                                                |                                                                                                    |
| 9 よだから、副同説的 ヨダカ よだか どちらとも言え、主使 ずなおな<br>10 しのめ イソップ ライオン 勝子 どちひとも言え 主使 いしちあた                                                                        |                                                |                                                                                                    |
| 11 系をうら、イソップ ロバ 各ば どちらとも言え、主殺 なまけ者な                                                                                                    |                                                |                                                                                                    |
| 12 いなばの。日本目語 ワニ 和唐 どちらとも言え、わき役 いじわらな                                                                                                    |                                                |                                                                                                    |
| 13 おく知き。グジム キツキ 古狐 どちらとも言え、注反 おらかな<br>14 くまと思 イッップ タマ 影 どちらとも言え、注反 おらかな                                                                            |                                                |                                                                                                    |
| 16 A(48a, 77)A A-3 B 25562632, 588 802.004                                                                                                    |                                                |                                                                                                    |
| 16 ざんぐう。宮沢間治 半コ 山田 ざちらとち言え。主役 いじっぱりな                                                                                                    |                                                |                                                                                                    |
| 17 らんのじ」 別月間市 ネコ 勝気 どちかとも言え、わき後 おろから                                                                                                    | 三マ 未保存のファイル 未保存です                              | Version 2.0 (0621) <sup>59</sup> 日本語 •                                                                                                    |
| 19 ねとのじ、第四間治 ネコ 展開 どちらとも言え、わき役 やさしい                                                                                                    |                                                |                                                                                                    |
| 20 いなかの。イソップ ネズミ 田舎のネズミ どちらとち言え、王敏 さん般な                                                                                                    |                                                | () († 19. line († 19. line († |
| 21 いなかの。イソップ ネズミ 町のネズミ どちらとも言え、主要 やさしい<br>22 おけてだ 日本部長 みズミ わずみ どちらとも言え、主要 やさしい                                                                     | 表 グラフ 地図 スライダー 電卓 テキスト プラグイン                   | 戻す 夜元する タイトル オプション ヘルプ                                                                                                    |
| 28 どんぐち。 宮沢間治 リス りず どちらとち言え、わき役 せっかちな                                                                                                    | 目物語の中の動物                                       |                                                                                                    |
| 24 大と肉 イソップ イヌ 大 パッドエンド 主役 よくぼうな                                                                                                    | cases (109 データ)                                |                                                                                                    |
|                                                                                                    | 案引 タイトル 物語の種類 動物 動物のよび                         |                                                                                                    |
|                                                                                                    | 1 Epine 4797 DT E                              |                                                                                                    |
|                                                                                                    | 2 セロひき。 宮沢夏治 カッコウ かっこう 前面                      |                                                                                                    |
|                                                                                                    | 3 うら鼻た 日本冒括 カメ 亀                               |                                                                                                    |
|                                                                                                    | 4 しかおど… 宮沢賢治 シカ 商 ▶ したがわ 日本単純 コズイ キ            |                                                                                                    |
|                                                                                                    | B UKW9- 日本目的 XXX 単     G 文福茶紙 日本目話 タヌキ 文福茶油    |                                                                                                    |
|                                                                                                    | 7 セロひき_ 宮沢巽治 タヌキ 屋の子                           |                                                                                                    |
|                                                                                                    | 8 セロひき_ 宮沢間治 ネコ 三毛猫                            |                                                                                                    |
|                                                                                                    | 9 よだかの。 宮沢賢治 ヨダカ よだか<br>10 1.1.00 イループ ライオン 単子 |                                                                                                    |
|                                                                                                    | 11 Second 1997 DK St                           |                                                                                                    |
| 羗(ハ大きるは日田に迎える)                                                                                                    | 12 いなばの_ 日本冒話 ワニ 和譲                            |                                                                                                    |
|                                                                                                    | 13 おく様き。 グリム キツネ 古狐                            |                                                                                                    |
|                                                                                                    | 14 くまと思。イソップ クマ 用<br>15 おく様夫 グリム ネコ 助          |                                                                                                    |
| し とかぐまます し                                                                                                    | 16 どんぐり_ 宮沢賢治 ネコ 山嶺                            |                                                                                                    |
|                                                                                                    | 17 ねこのじ. 宮沢巽治 ネコ 第3匹                           |                                                                                                    |
|                                                                                                    | 18 ねこのじ。 宮沢賢治 ネコ か水猫<br>19 わこのじ、 宮沢開油 ネコ 単間    |                                                                                                    |
|                                                                                                    | 20 いなかの_ イソップ ネズミ 田舎のネズ:                       |                                                                                                    |
|                                                                                                    | 21 いなかの。 イソップ ネズミ 町のネズミ                        |                                                                                                    |
|                                                                                                    | 22 おじすび. 日本音話 ネズミ ねずみ *                        |                                                                                                    |
|                                                                                                    |                                                |                                                                                                    |
|                                                                                                    |                                                |                                                                                                    |
|                                                                                                    | •                                              |                                                                                                    |
|                                                                                                    | Ŧ                                              |                                                                                                    |

③ グラフを作る

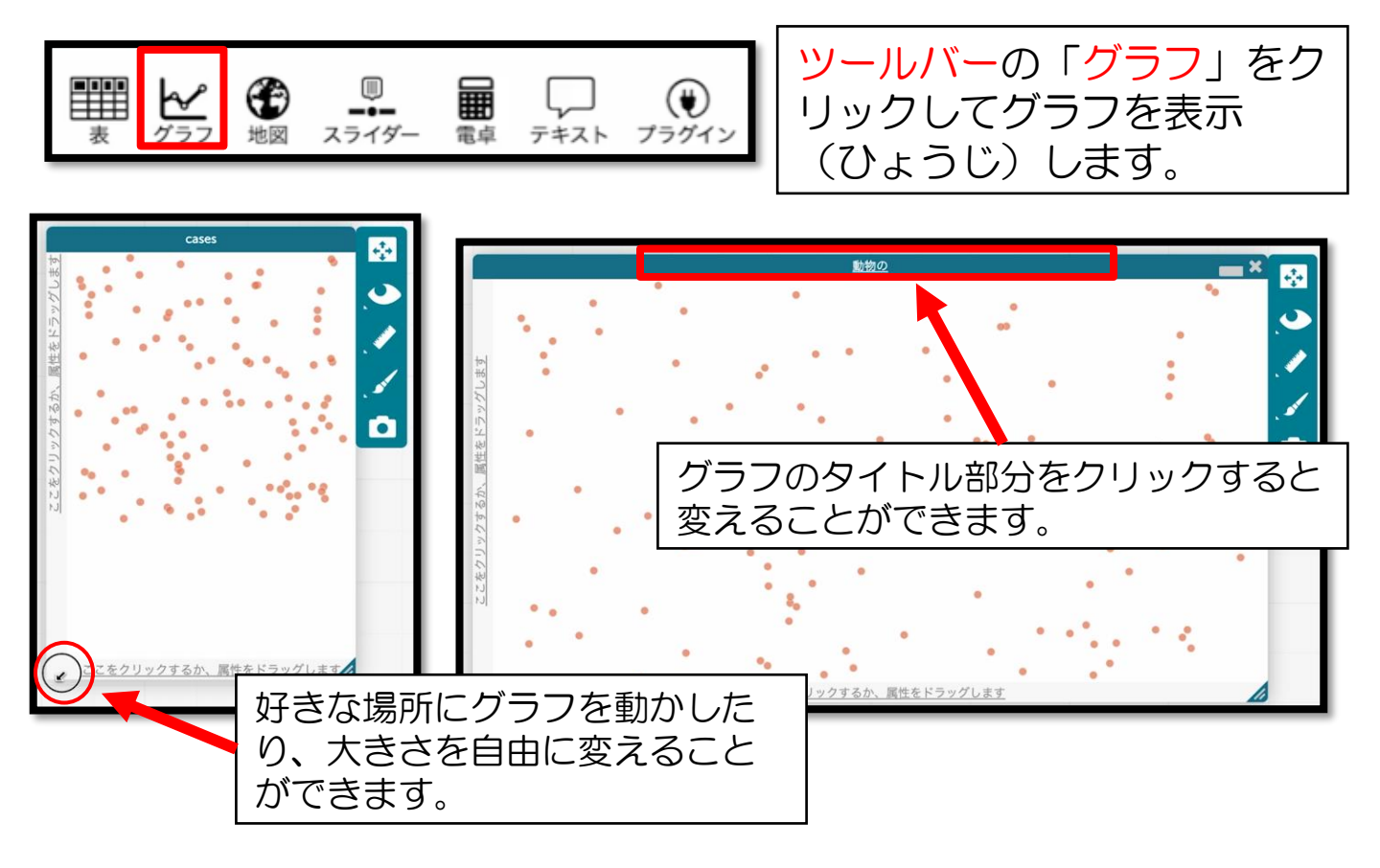

# ④ ドットプロットを作る

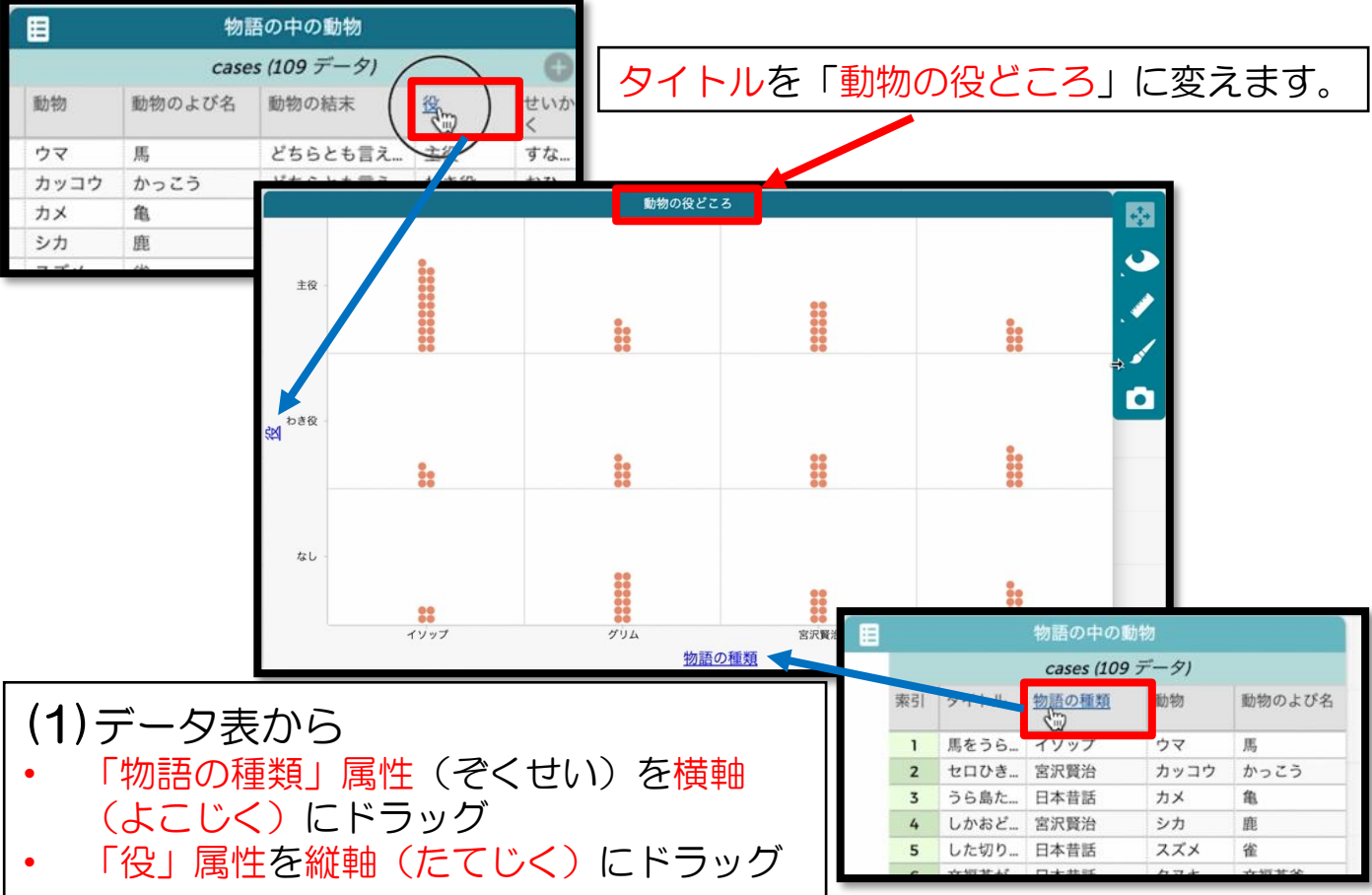

リトルスタジオインク株式会社

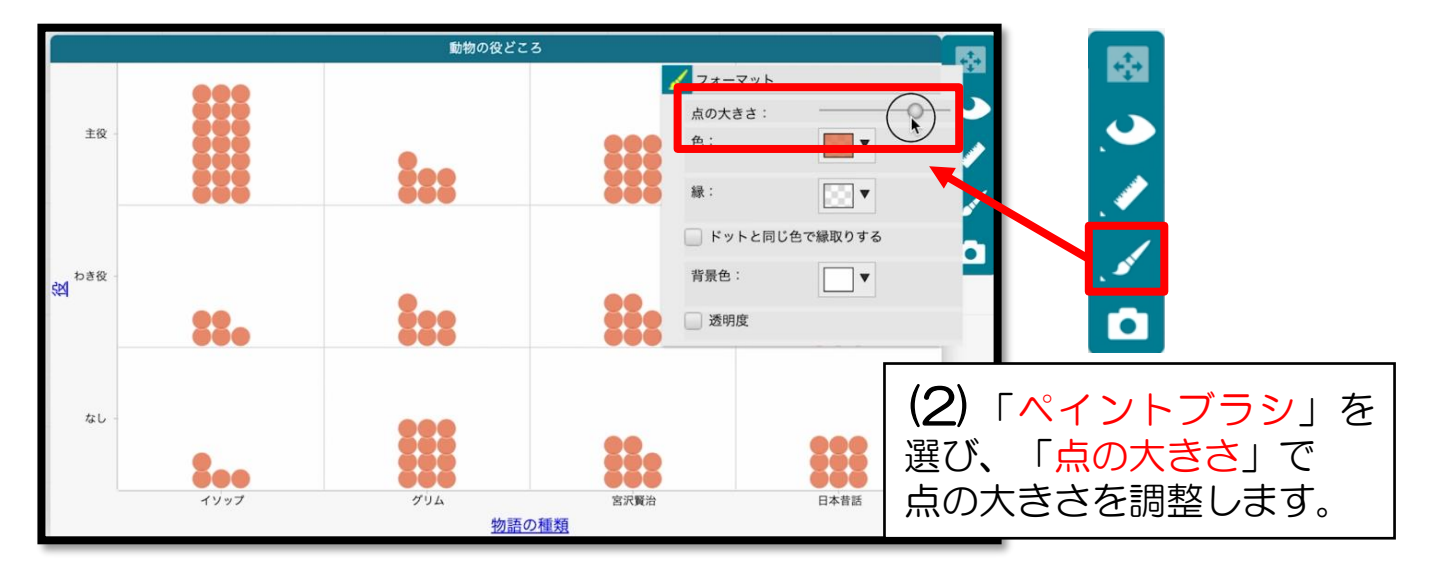

#### ●イソップのみのグラフを作る

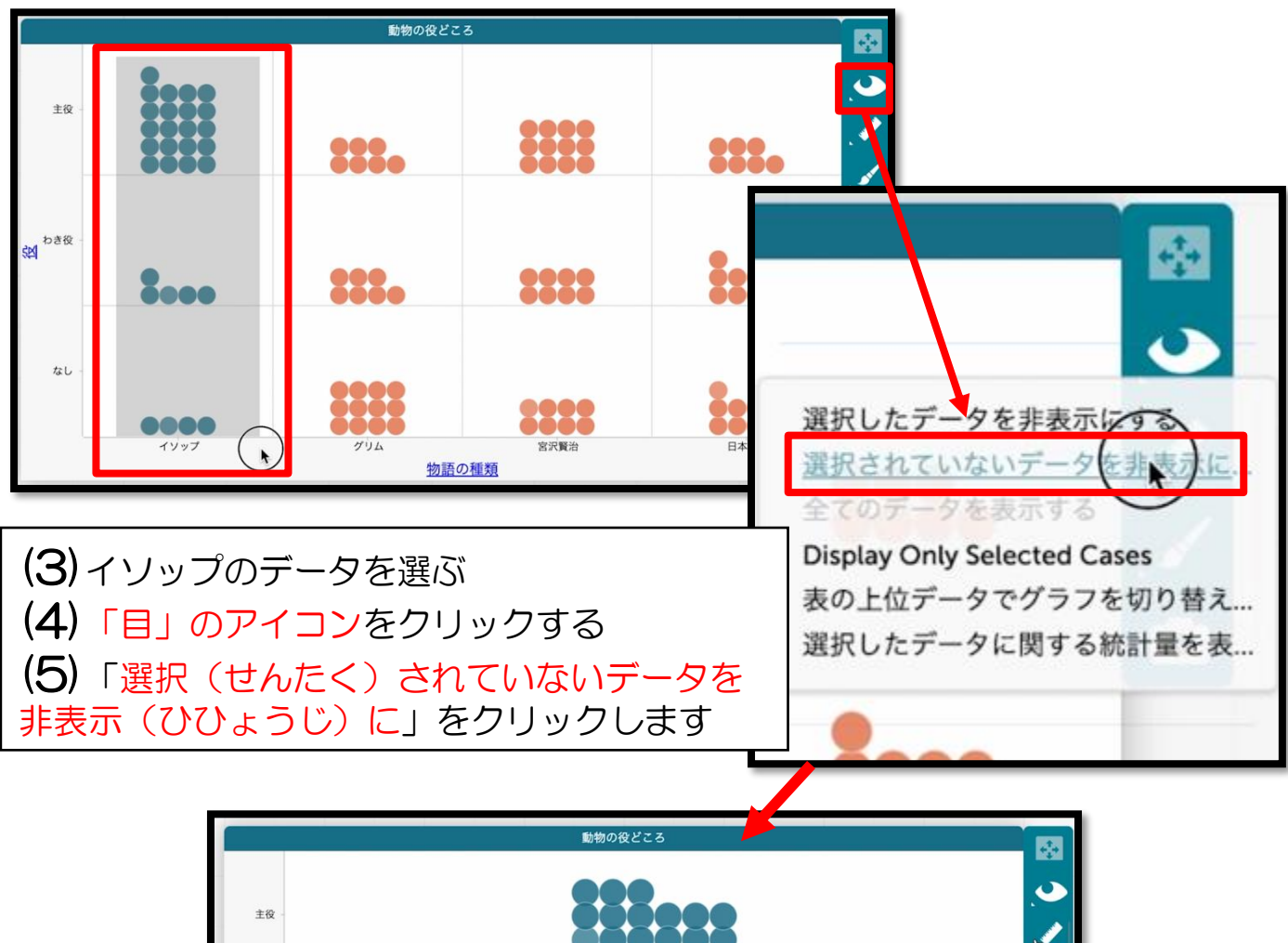

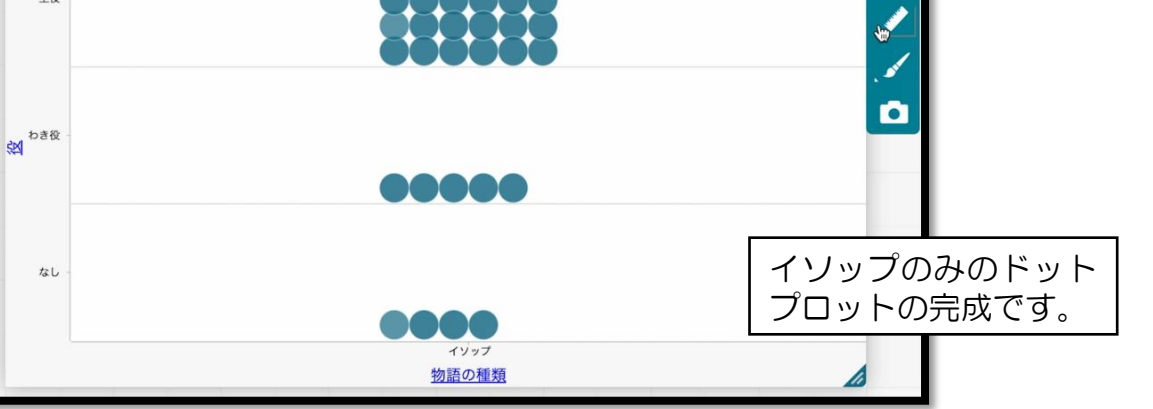

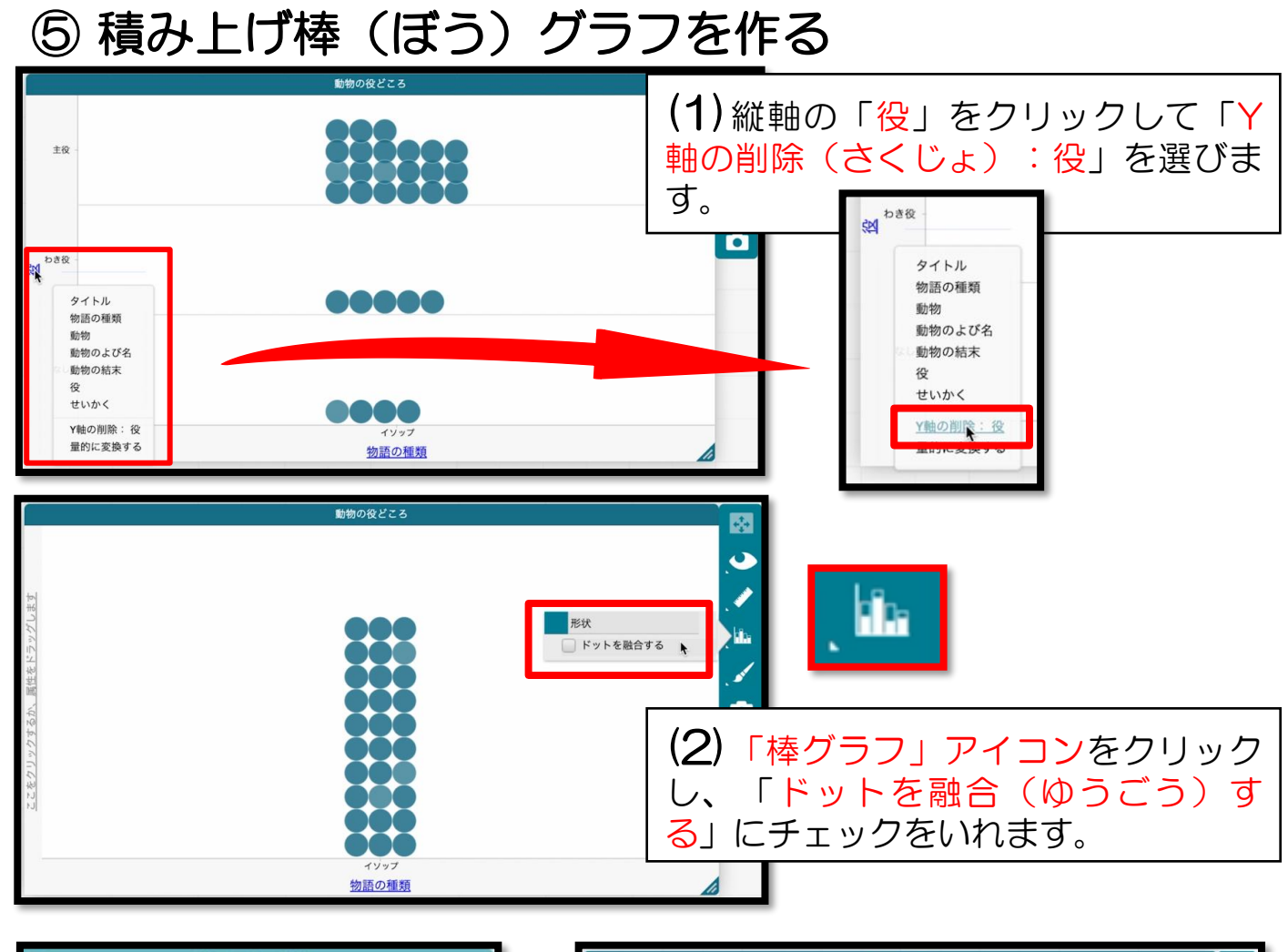

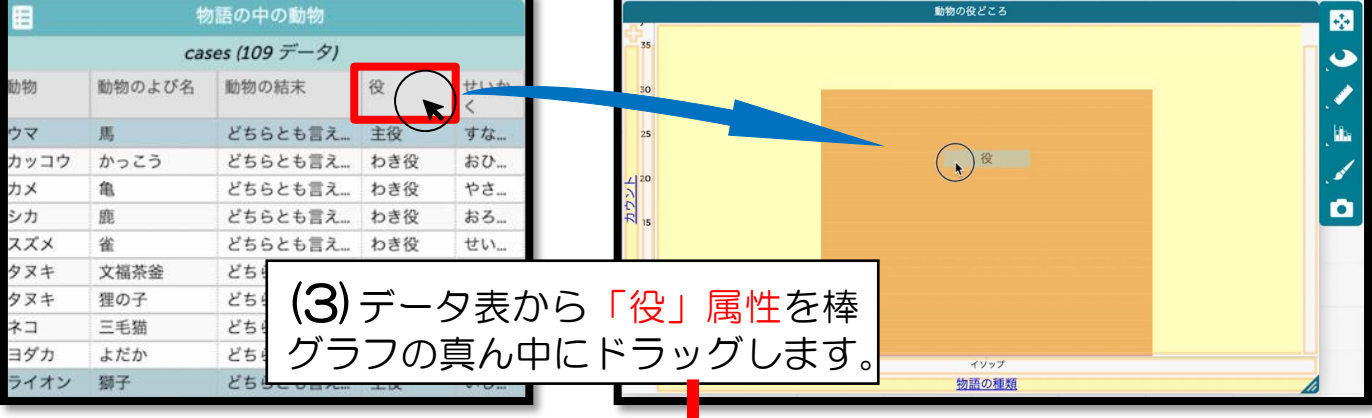

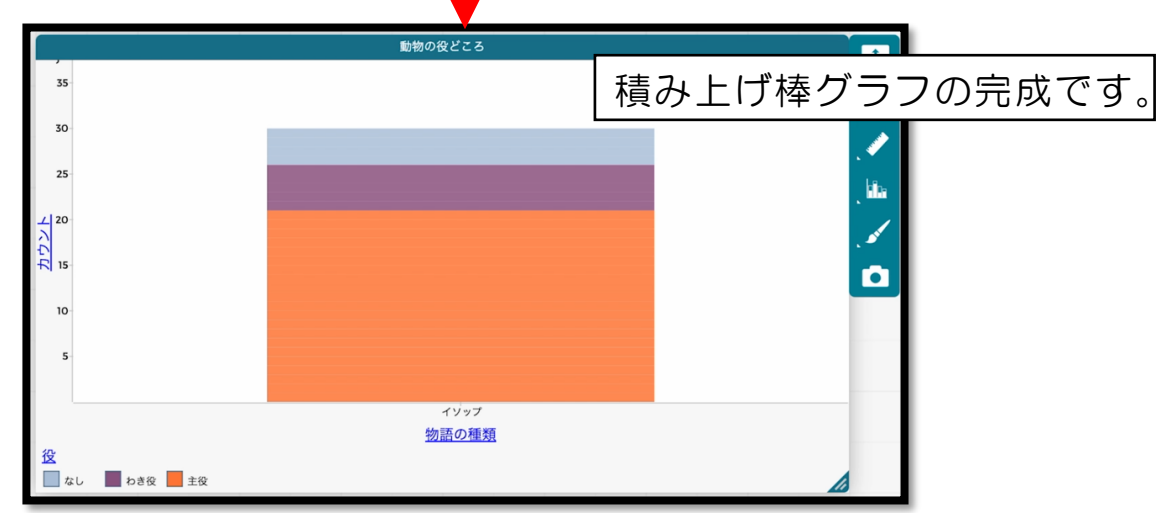

4

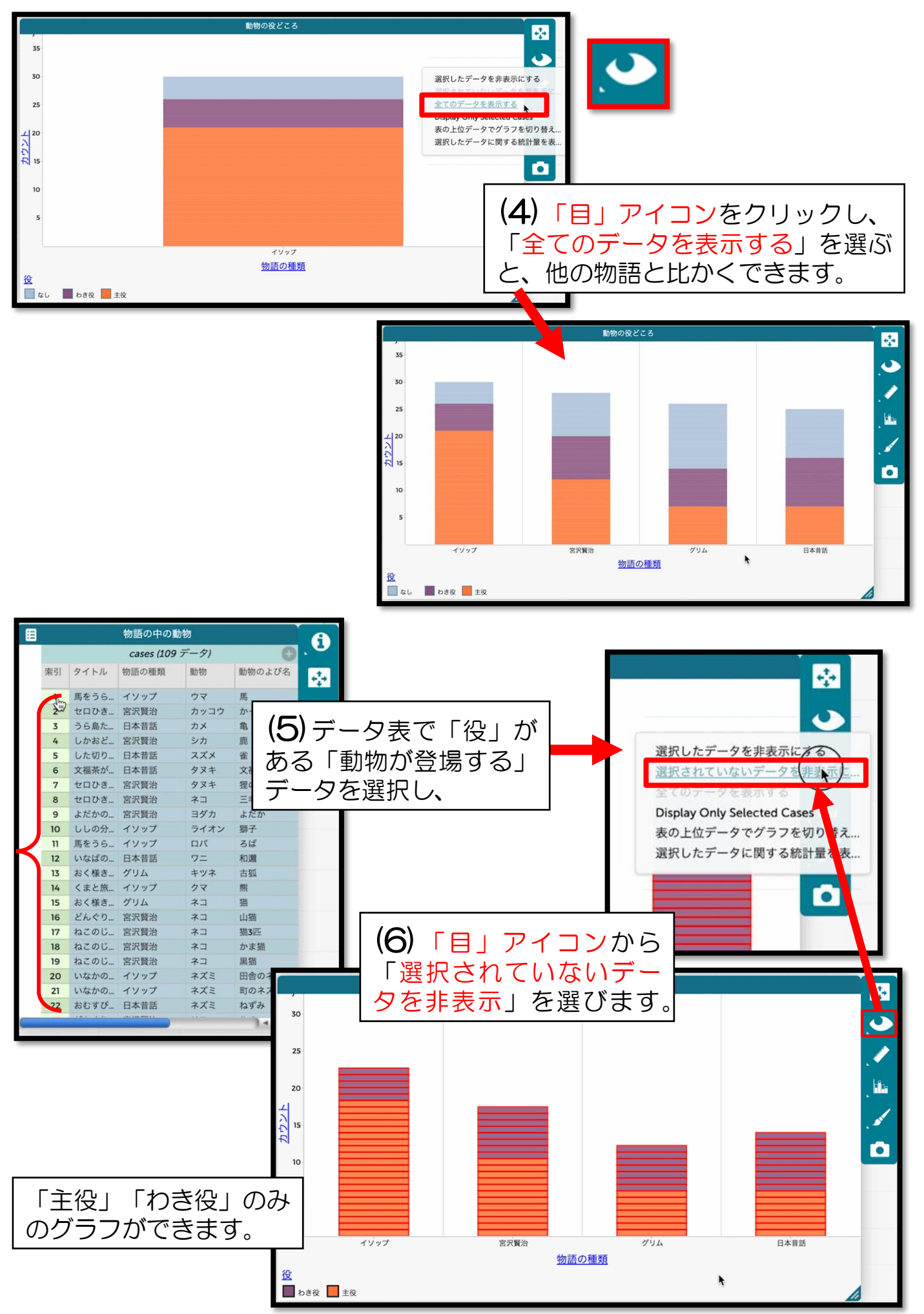

リトルスタジオインク株式会社

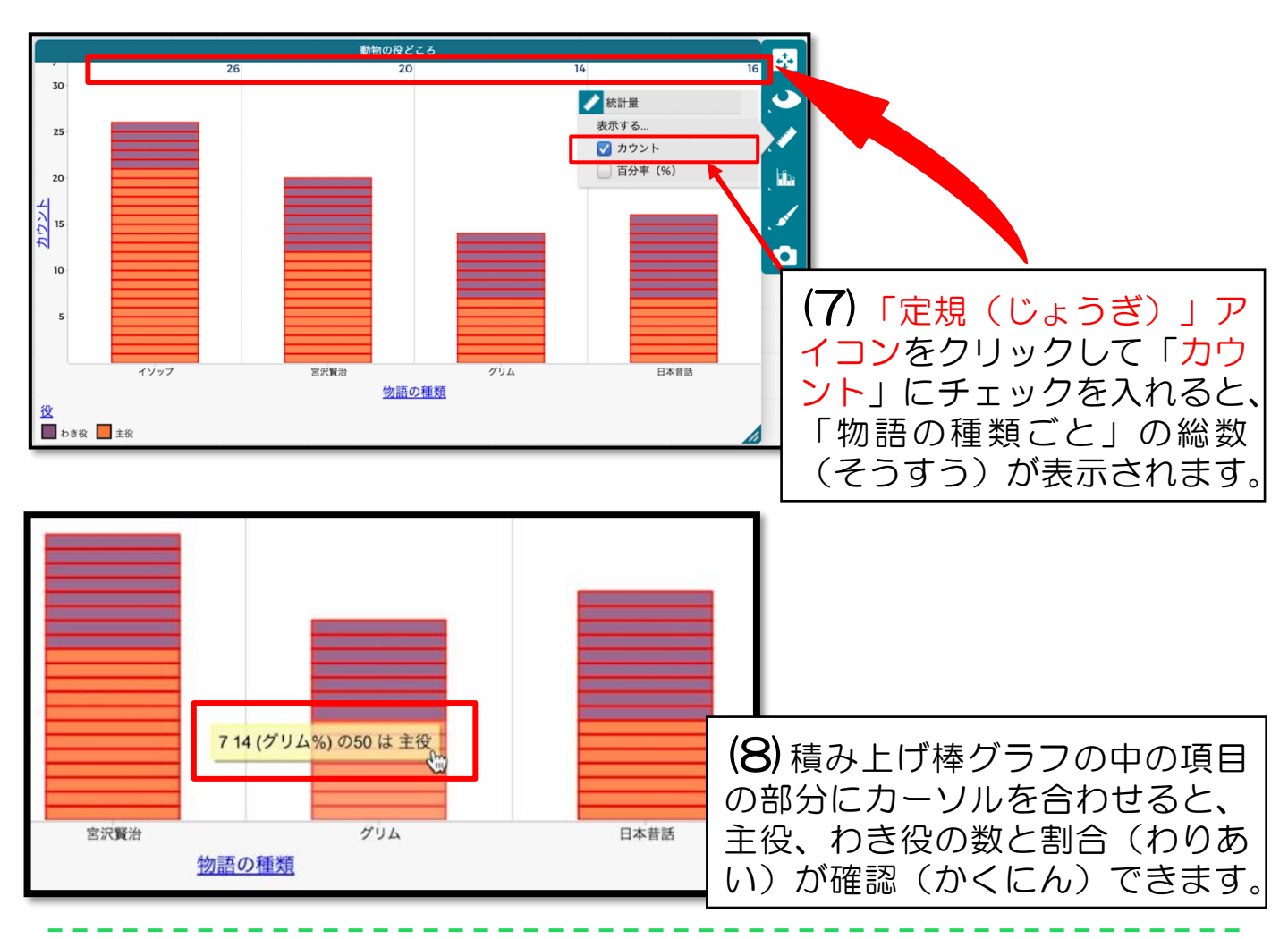

# ⑥ 棒グラフを使って動物ごとの登場回数をみる

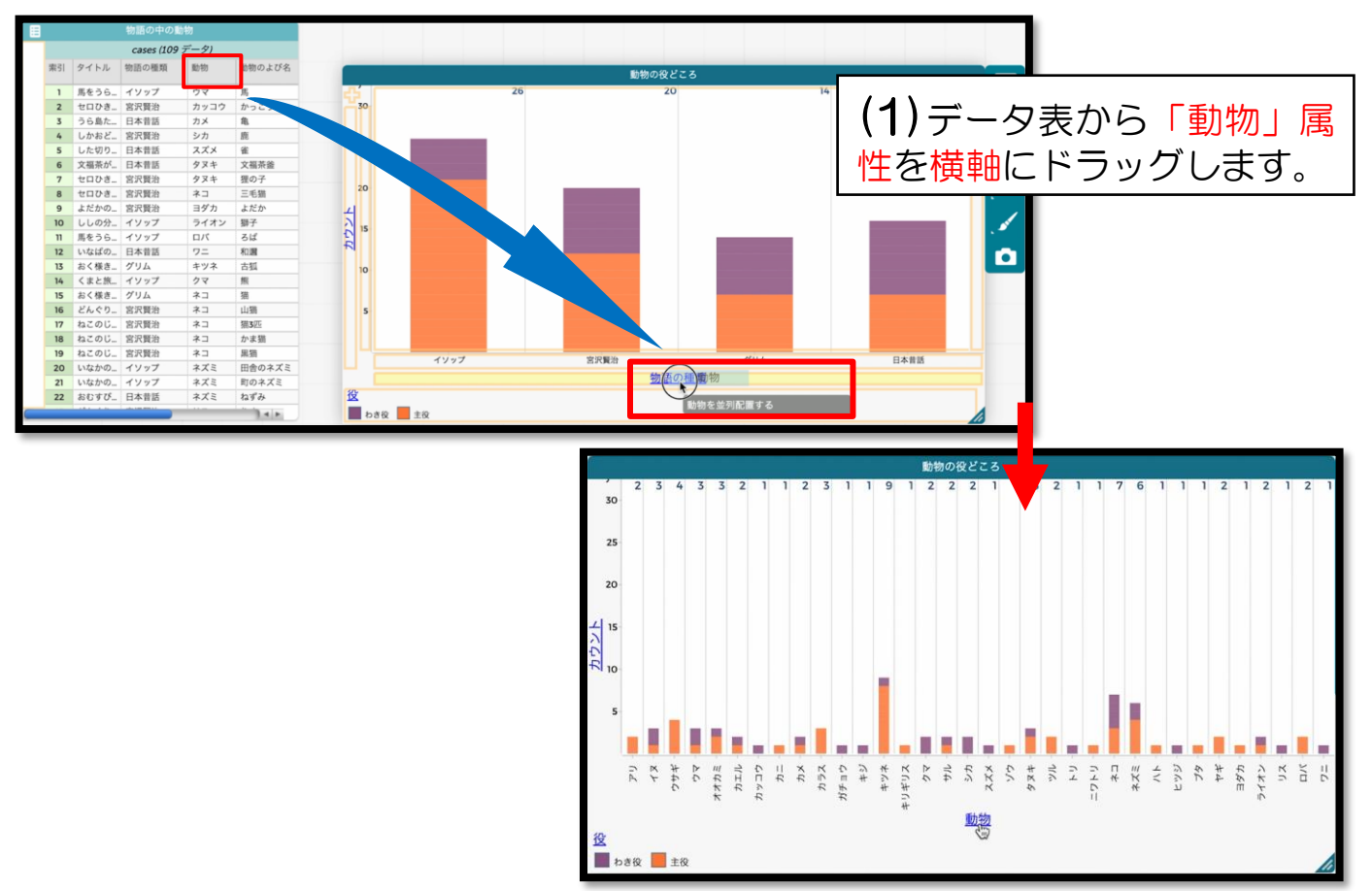

リトルスタジオインク株式会社

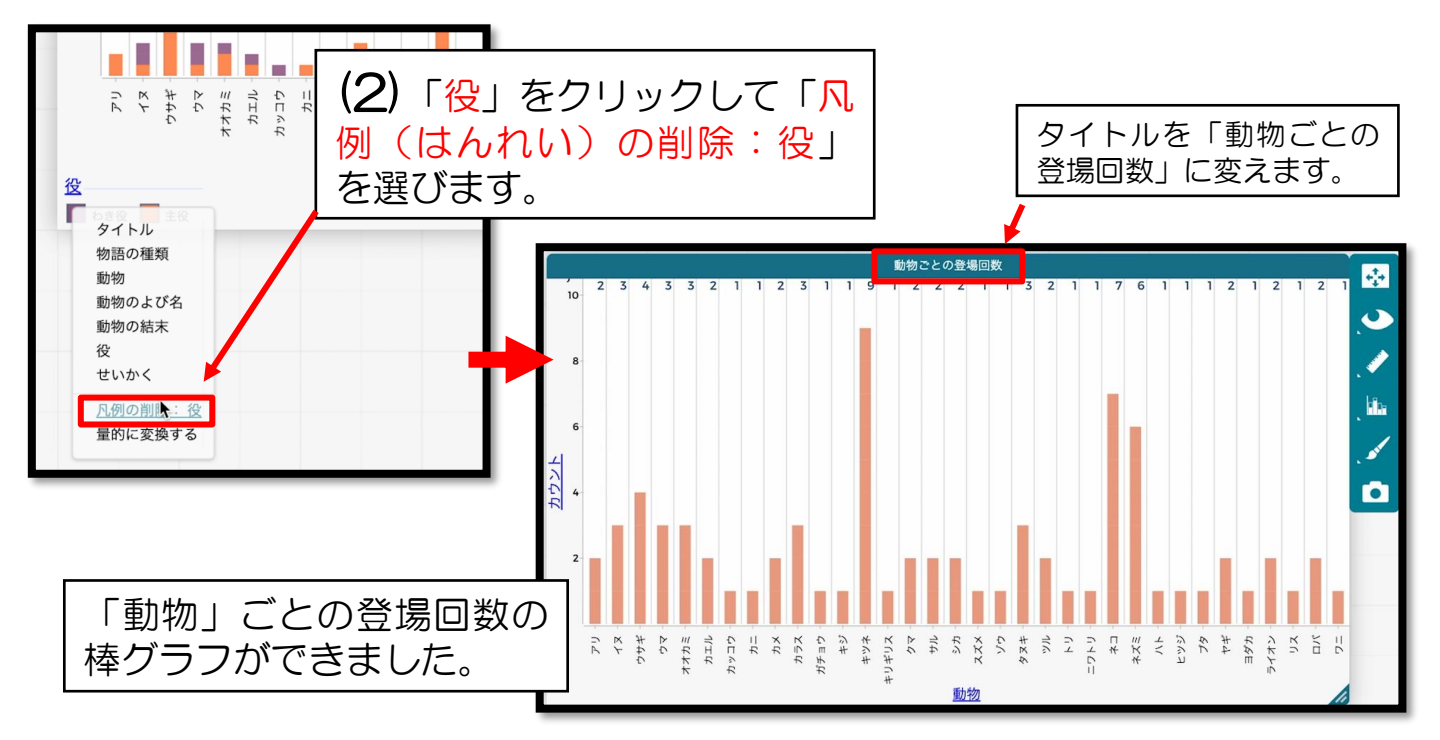

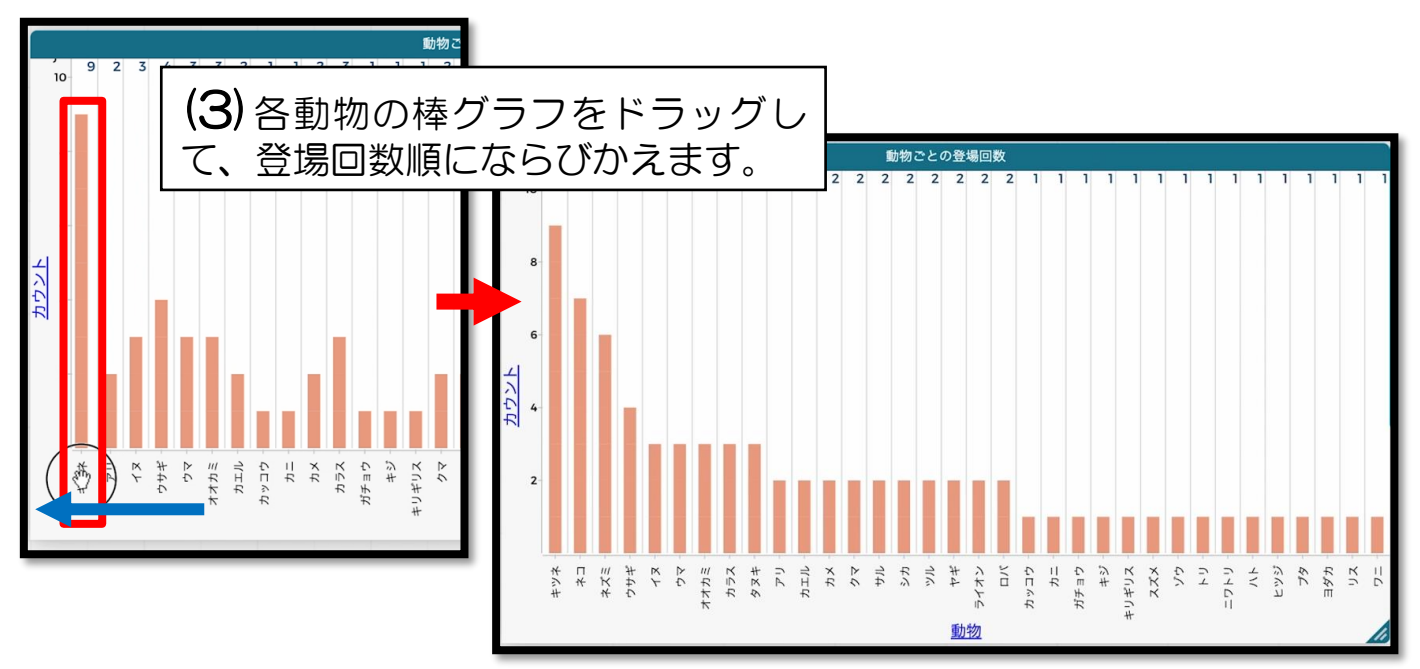

# ⑦ 物語の種類ごとに登場する動物をみる

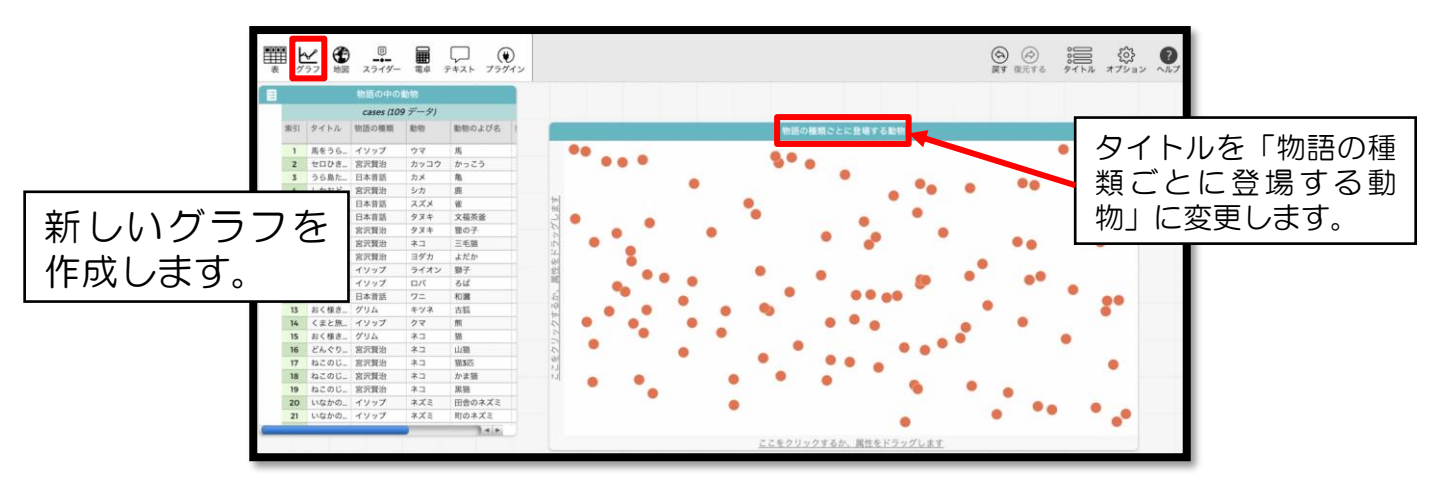

#### 動物が登場しない物語のデータを非表示にする

| E |      | 物語の      | の中の動物    |                      |            | A       |  |  |
|---|------|----------|----------|----------------------|------------|---------|--|--|
|   |      | cases (. | 109 データ) |                      | 0.         | •       |  |  |
| ų | 動物   | 動物のよび名   | 動物の結末    | 1                    | せいかく       | ÷.      |  |  |
|   | ウマ   | 馬        | どちらとも    | 之言                   | 市を恋雨       |         |  |  |
|   | カッコウ | かっこう     | どちらとも_   | -110                 | 的之友文       |         |  |  |
|   | カメ   | 亀        | どちらとも    | Fit width to content |            |         |  |  |
|   | シカ   | 鹿        | どちらとも    | 属性                   | 属性の情報を編集する |         |  |  |
|   | スズメ  | 雀        | どちらとも    | = = =                | ゴた毎年オス     |         |  |  |
|   | タヌキ  | 文福茶釜     | どちらとも    | れを棚来9 る              |            |         |  |  |
|   | タヌキ  | 狸の子      | どちらとも    | 式を                   | 注削除する(個    | [は保たれる] |  |  |
|   | ネコ   | 三毛猫      | どちらとも    | 再て                   | パランダムにし    | ます      |  |  |
|   | ヨダカ  | よだか      | どちらとも    | Q 16                 | 目間にかだまるス   |         |  |  |
|   | ライオン | 獅子       | どちらとも    | 94/10                | 和に並び皆える    | ,       |  |  |
|   | ロバ   | ろば       | どちらとも    | 降順                   | 順に並び替える    | ,<br>,  |  |  |
|   | ワニ   | 和邇       | どちらとも    | 属性                   | 属性を非表示にする  |         |  |  |
|   | キツネ  | 古狐       | どちらとも    | 12 M                 |            |         |  |  |
|   | クマ   | 熊        | どちらとも_   | 周性を削除9る              |            |         |  |  |
|   | ネコ   | 猫        | どちらとも    | わき役                  | すな         | 6       |  |  |
|   | ネコ   | 山猫       | どちらとも    | 主役                   | いじ         | 2       |  |  |
|   | ネコ   | 猫3匹      | どちらとも    | わき役                  | おろ         | 120     |  |  |
|   | ネコ   | かま猫      | どちらとも    | 主役                   | せっ         | E4      |  |  |
|   | ネコ   | 黒猫       | どちらとも    | わき役                  | やさ         |         |  |  |
|   | ネズミ  | 田舎のネズミ   | どちらとも    | 主役                   | きん         |         |  |  |
|   | ネズミ  | 町のネズミ    | どちらとも    | 主役                   | やさ         |         |  |  |

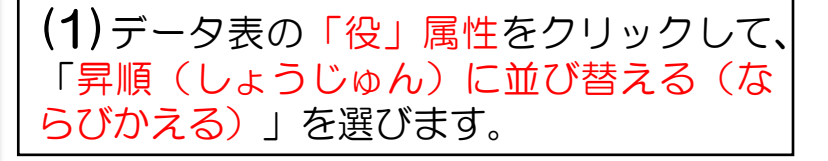

(2)「役」属性が「なし」になって いるデータ範囲(はんい)をすべて 選択します。

|                   | 物語の中の動物 |       |    |         |        | 割の中の動物          |       |                        |      |        |      | A                                             |
|-------------------|---------|-------|----|---------|--------|-----------------|-------|------------------------|------|--------|------|-----------------------------------------------|
| cases (109 データ) 🚯 |         |       |    |         |        | cases (109 データ) |       |                        |      |        | 0    | . 0                                           |
| 索引                | タイトル    | 物語の種類 | 動物 | 動物のよび名  |        | 索引              | タイトル  | 物語の種類                  | 動物   | 動物のよび名 | 動物   | ****                                          |
| 1                 | こぶとり    | 日本昔話  |    |         |        | 14              | わがまま  | グリム                    |      |        |      | _                                             |
| 2                 | ゆきおん    | 日本昔話  |    |         |        | 15              | たびにで  | グリム                    |      |        |      | ्ण                                            |
| 3                 | かさじぞ    | 日本昔話  |    |         | · •••  | 16              | 王様の耳  | イソップ                   |      |        |      |                                               |
| 4                 | ラブンツ    | グリム   |    |         |        | 17              | 北風と太  | イソップ                   |      |        |      | 0                                             |
| 5                 | ヘンゼル    | グリム   |    |         |        | 18              | 金のおの  | イソップ                   |      |        | -    |                                               |
| 6                 | シンデレ    | グリム   |    |         |        | 19              | 3本のは  | イソッノ                   |      |        |      |                                               |
| 7                 | ホレのお    | グリム   |    |         |        | 20              | さんか飲  | <u>呂</u> 八夏冶<br>111834 |      |        |      | <u>,                                     </u> |
| 8                 | びゃくし    | グリム   |    | Shift+- | -をおしな: | がら、             | 連続し   | て開始                    |      |        |      |                                               |
| 9                 | つぐみの    | グリム   |    | いるデー    | タの最初の  | と最後             | をクリ   | ツ賢治                    |      |        |      |                                               |
| 10                | 白雪ひめ    | グリム   |    | クすると    | 、まとめ「  | て選択・            | できま   | す。賢治                   |      |        |      |                                               |
| 11                | ルンペル    | グリム   |    |         |        | 25              | シクナル  | 呂까賢治                   |      |        |      |                                               |
| 12                | 千びき皮    | グリム   |    |         | -      | 26              | ざしきわ  | 宫沢贤治                   |      |        |      |                                               |
| 13                | 星の銀か    | グリム   |    |         |        | 27              | ビジテリ  | 宫沢賢诒                   |      |        |      |                                               |
| 14                | わがまま    | グリム   |    |         | -      | 28              | 一休さん  | 日本昔語                   |      |        |      |                                               |
| 15                | たびにで    | グリム   |    |         |        | 29              | いっすん  | 日本昔話                   |      |        |      |                                               |
| 16                | 王様の耳    | イソップ  |    |         | - 1    | 30              | 牛わか丸  | 日本昔話                   |      |        |      |                                               |
| 17                | 北風と太    | イソップ  |    |         | -      | 31              | 天の羽ご… | 日本昔話                   |      |        |      |                                               |
| 18                | 金のおの    | イソップ  |    |         |        | 12              | かぐやひ  | 日本首話                   |      |        | -    |                                               |
| 19                | 3本のぼ    | イソップ  |    |         | -      | 33              | 耳なしは  | 日本首話                   |      |        | . V. |                                               |
| 20                | ぎんが鉄    | 宮沢賢治  |    |         |        | 34              | enoa  | 西八貞石                   | 7910 | 1.505  | Å    |                                               |

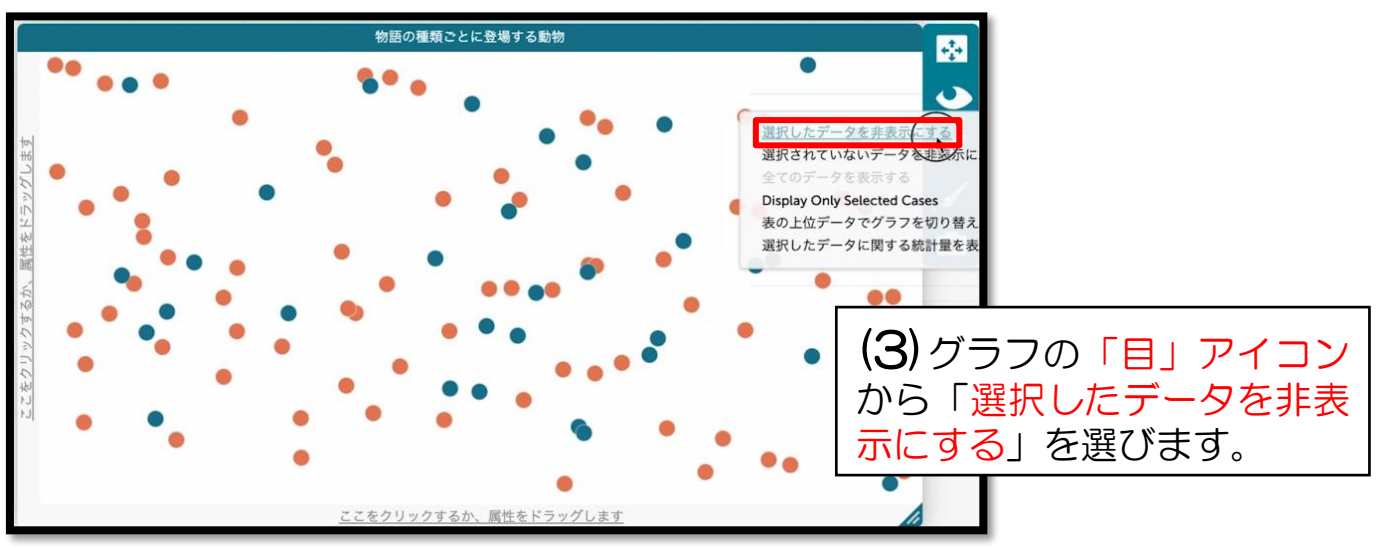

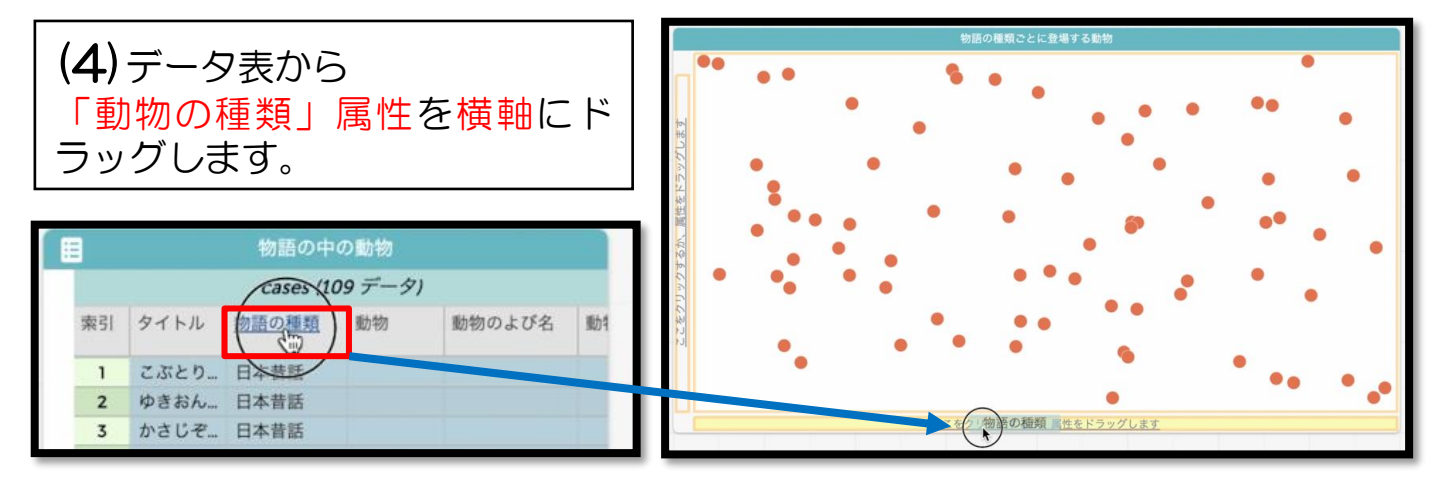

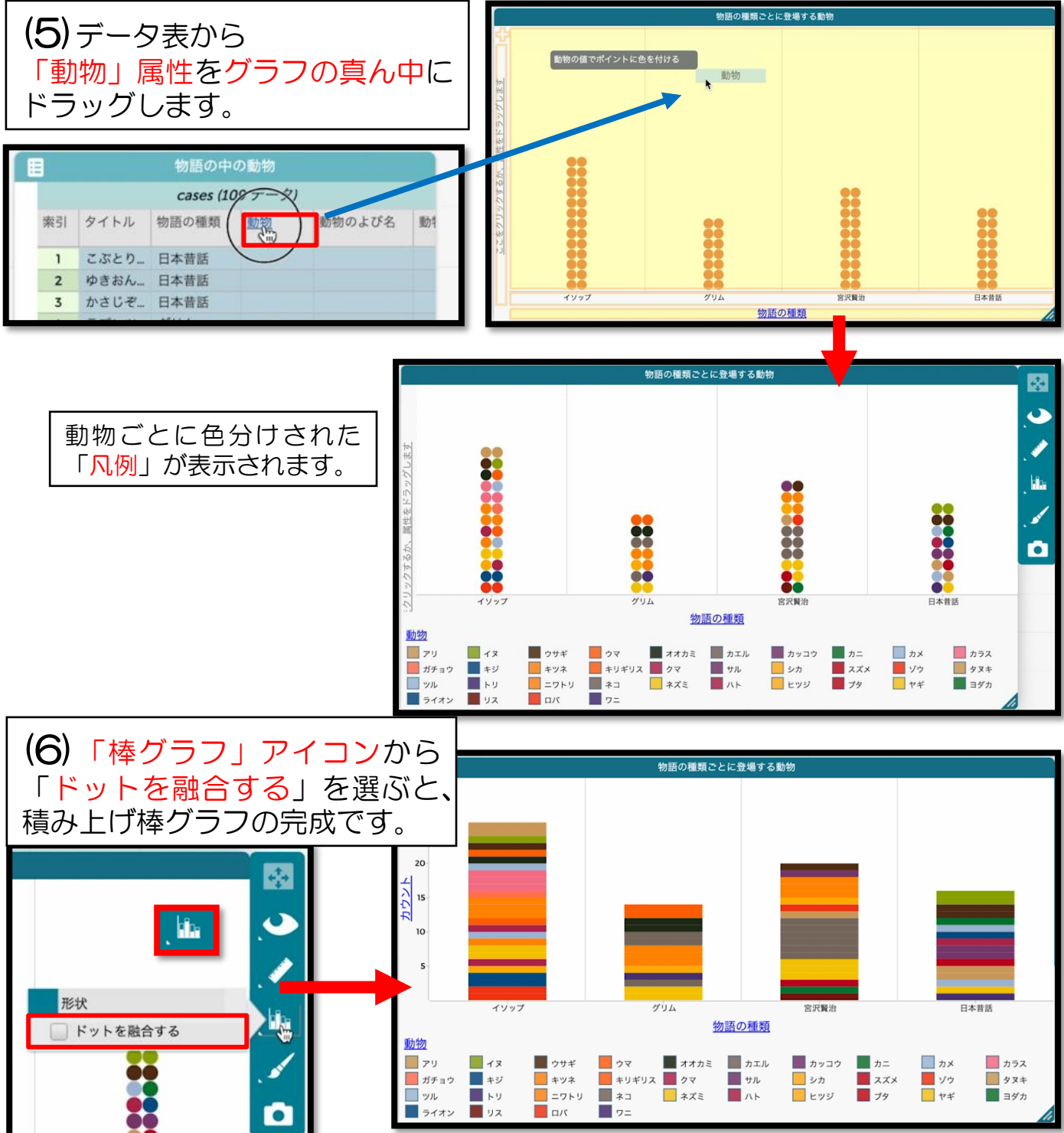

リトルスタジオインク株式会社

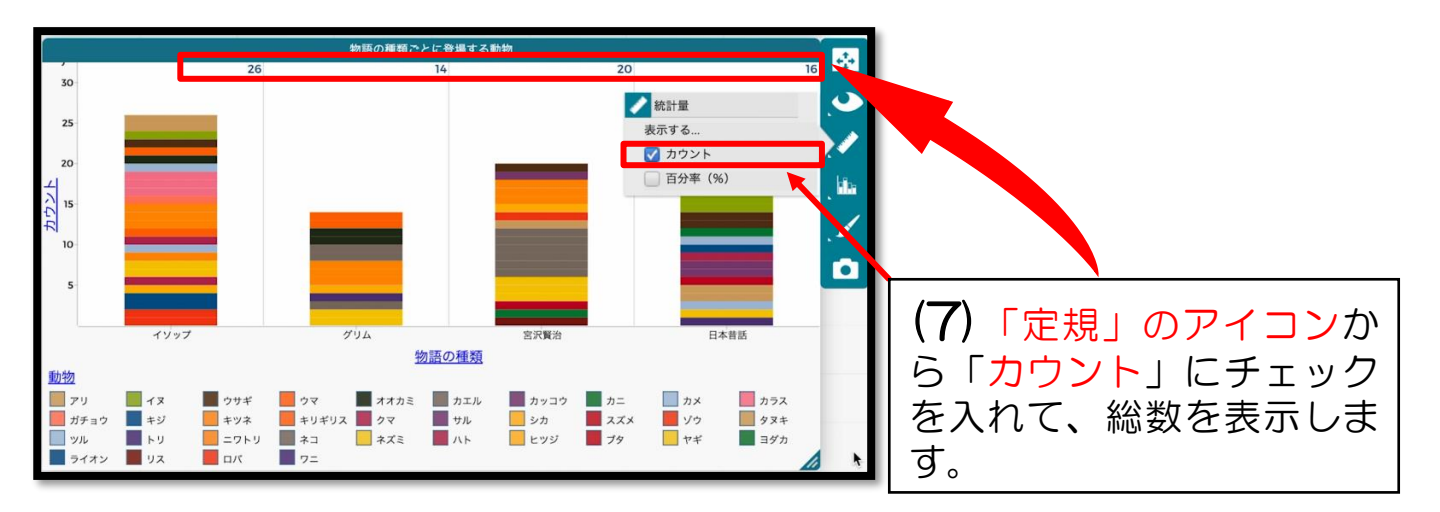

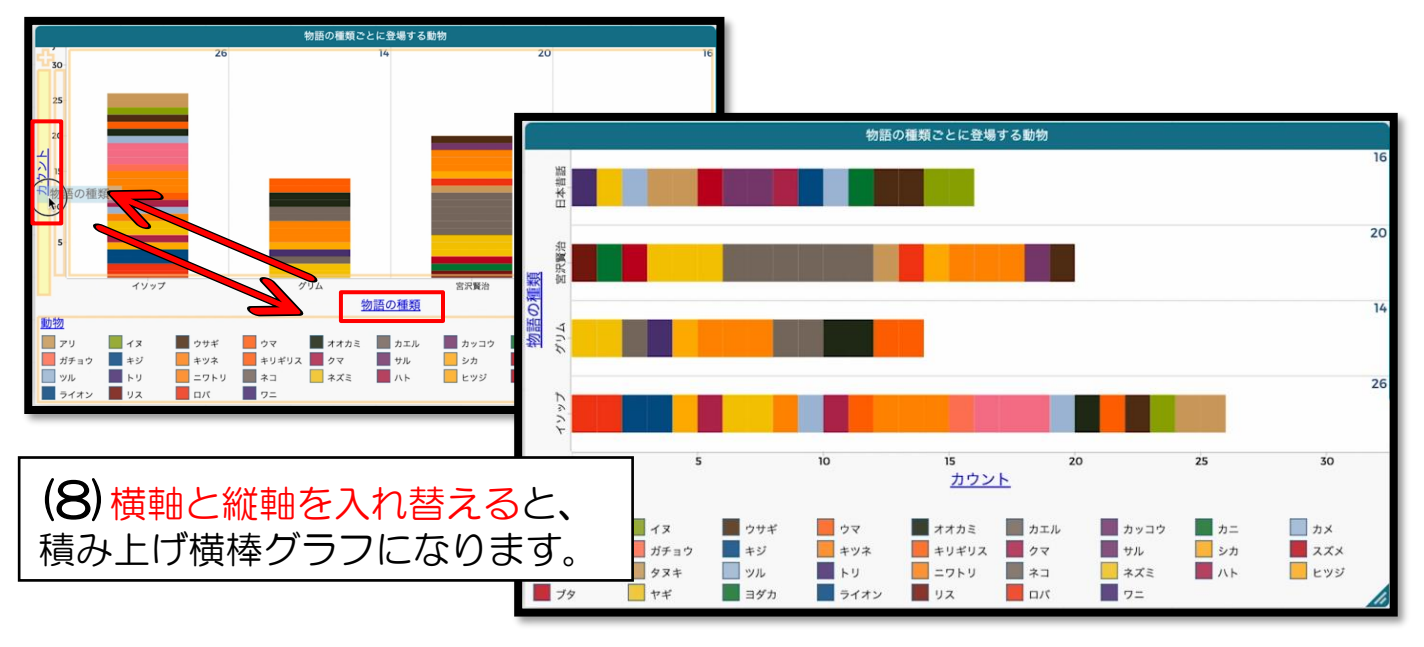

● ドットプロットと集計表にする

積み上げ棒グラフだと項目(こうもく) が多すぎて見づらいので

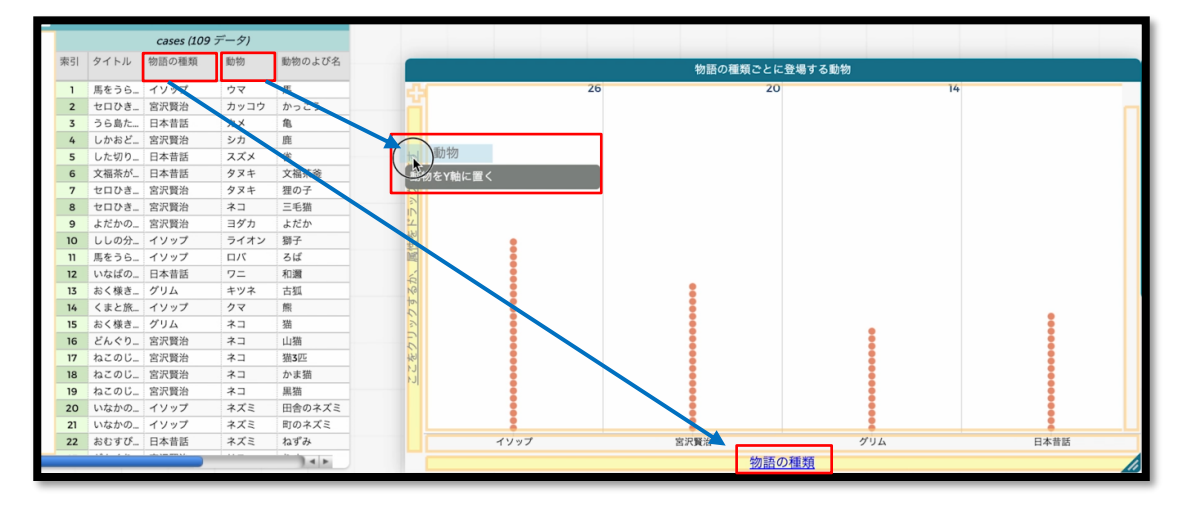

(10)「物語の種類」属性を横軸にした ドットプロットを新しく作り、縦軸に 「動物」属性をドラッグします。

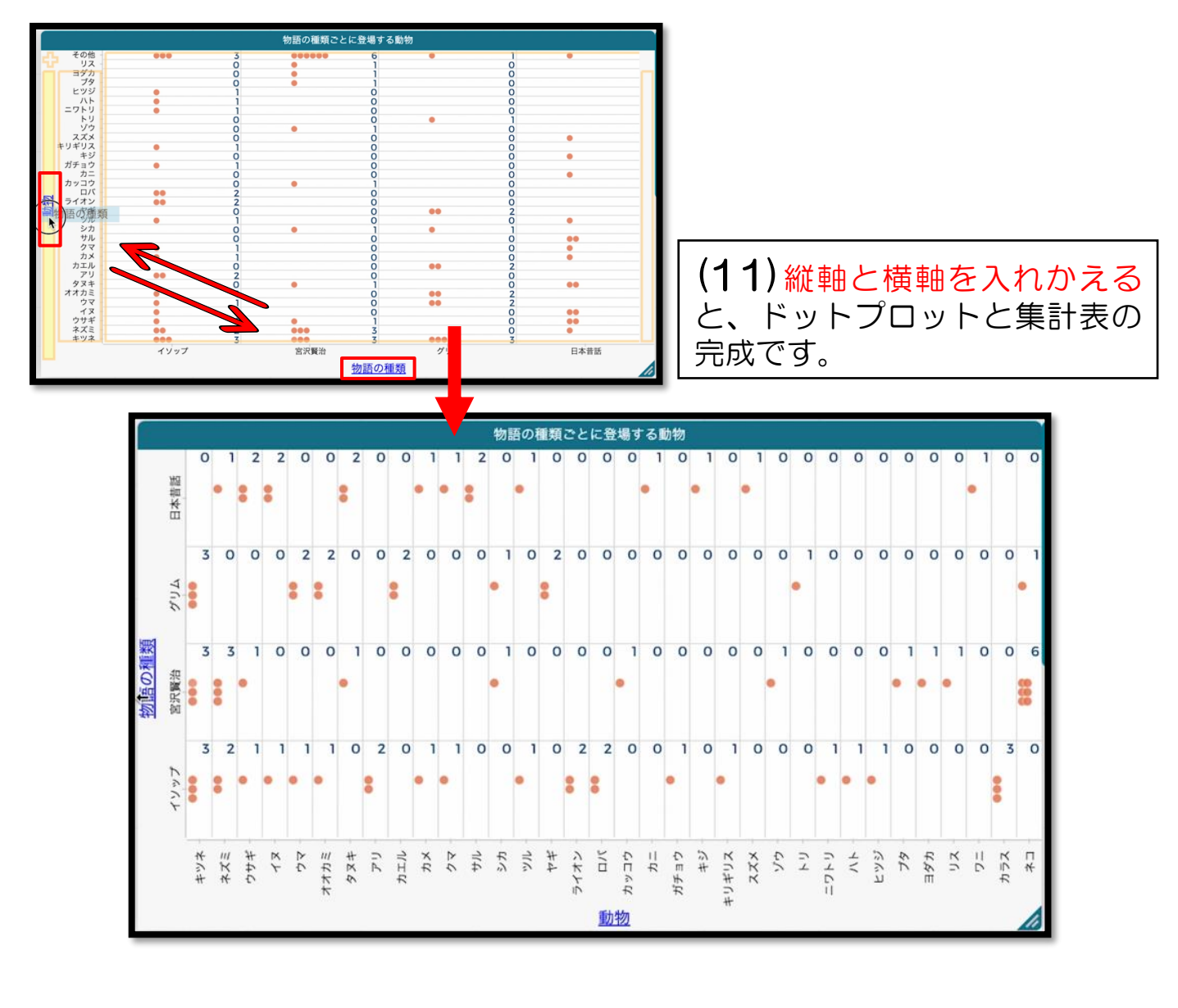

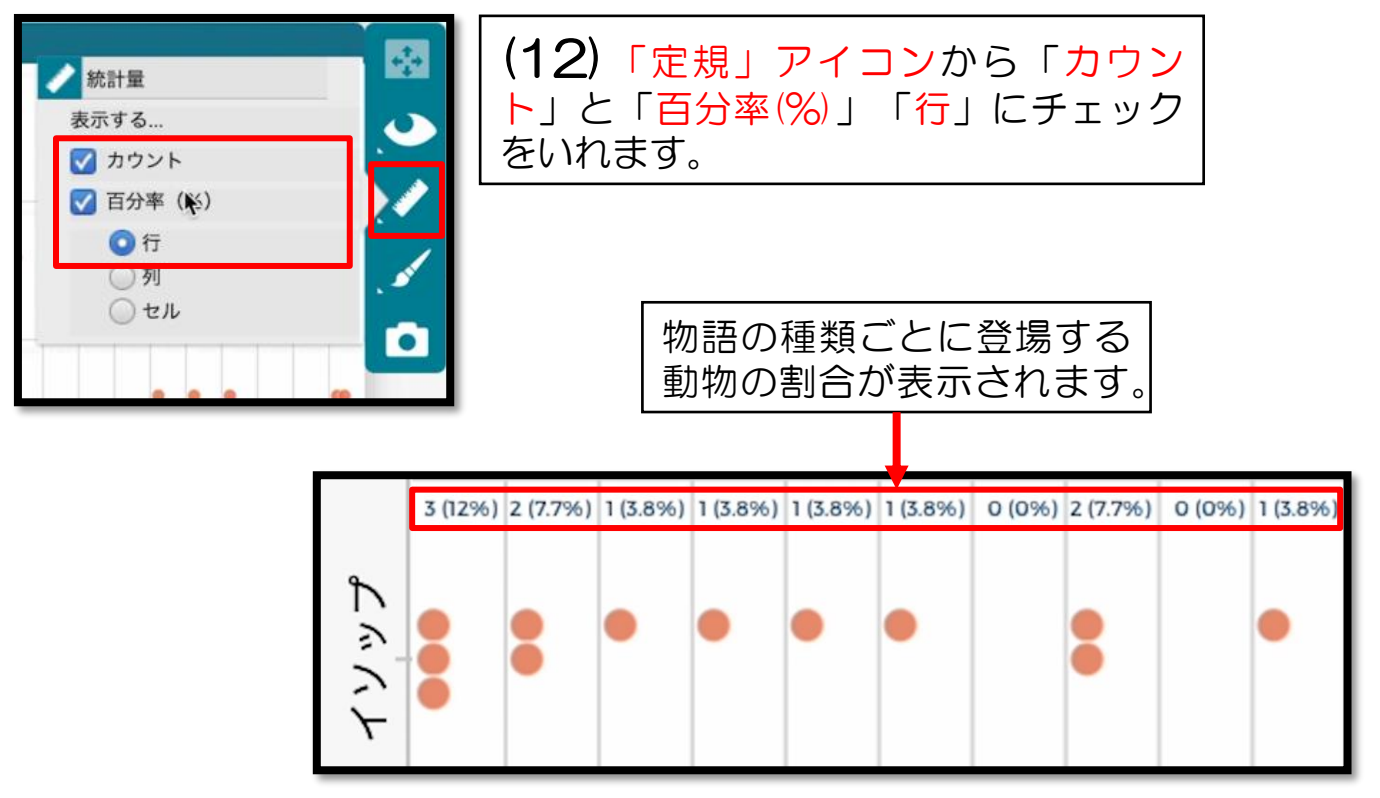

## ⑧物語の種類ごとに動物の結末をみる

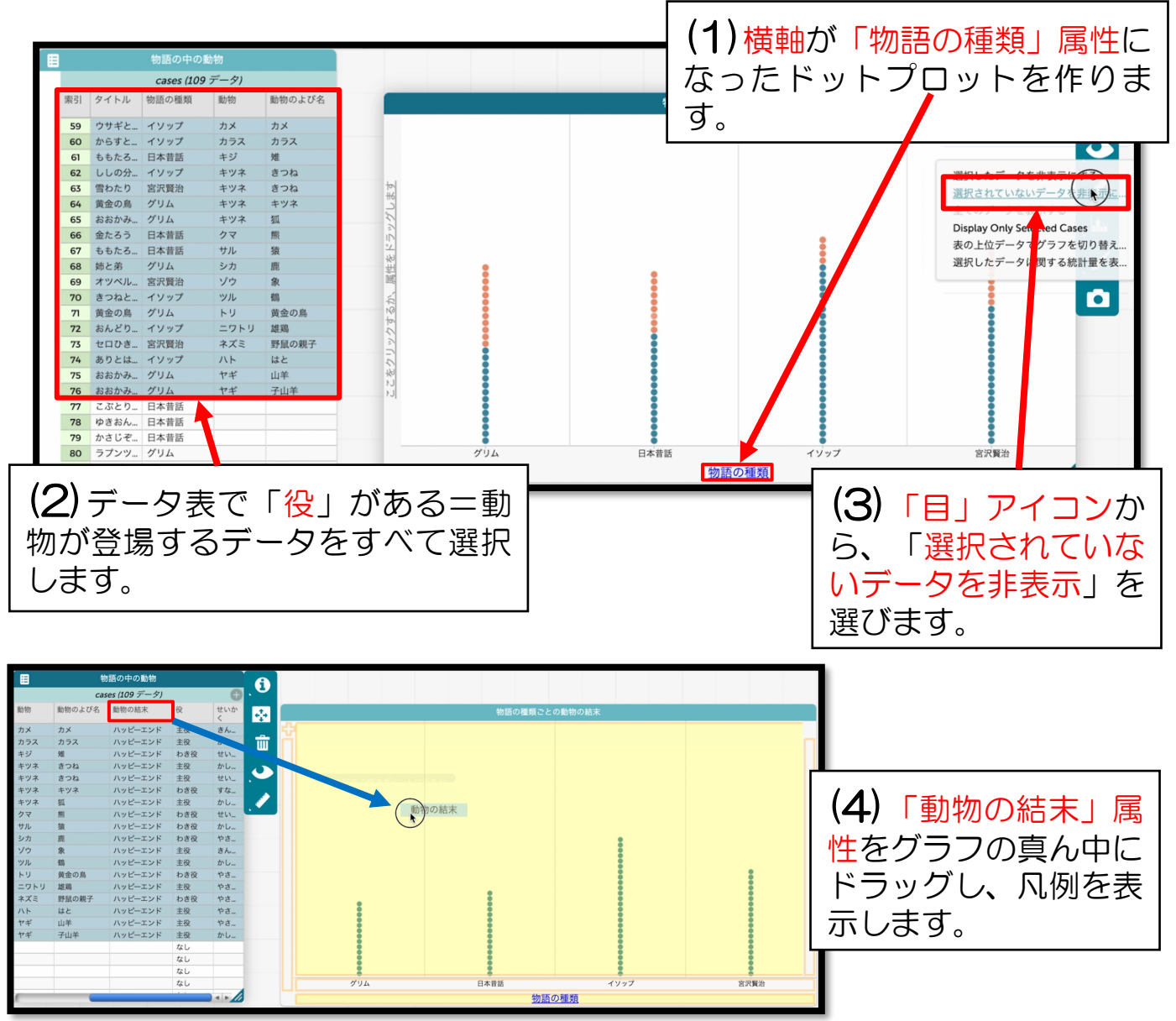

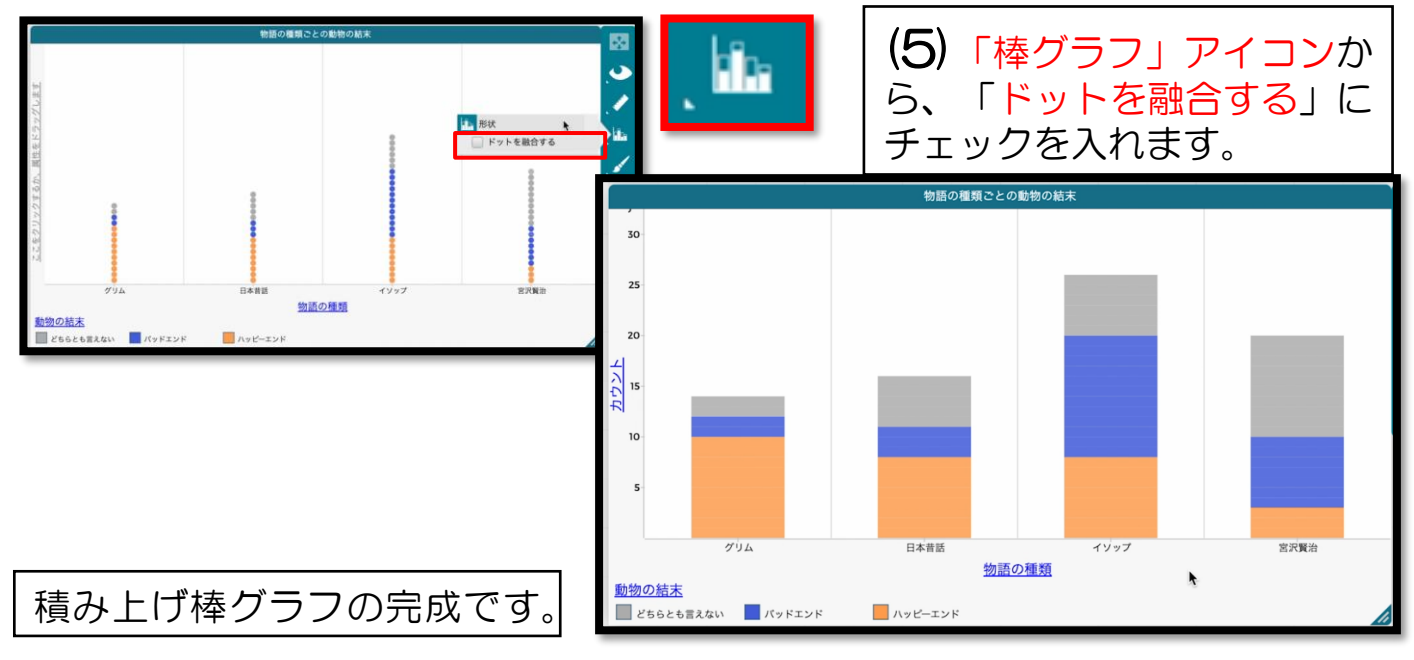

リトルスタジオインク株式会社

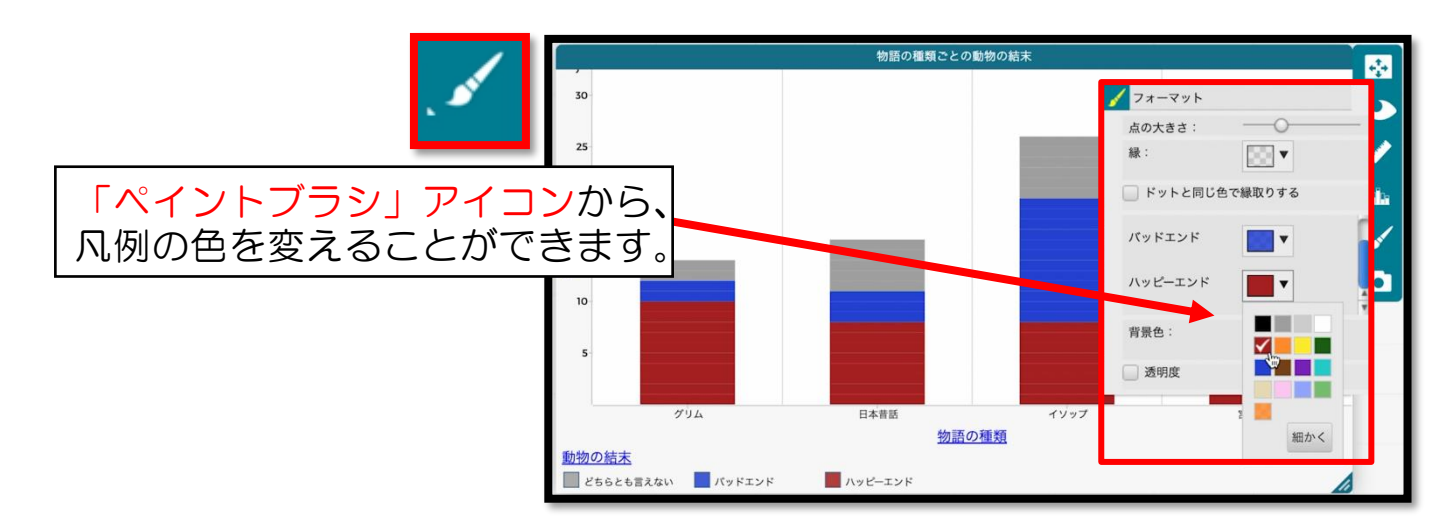

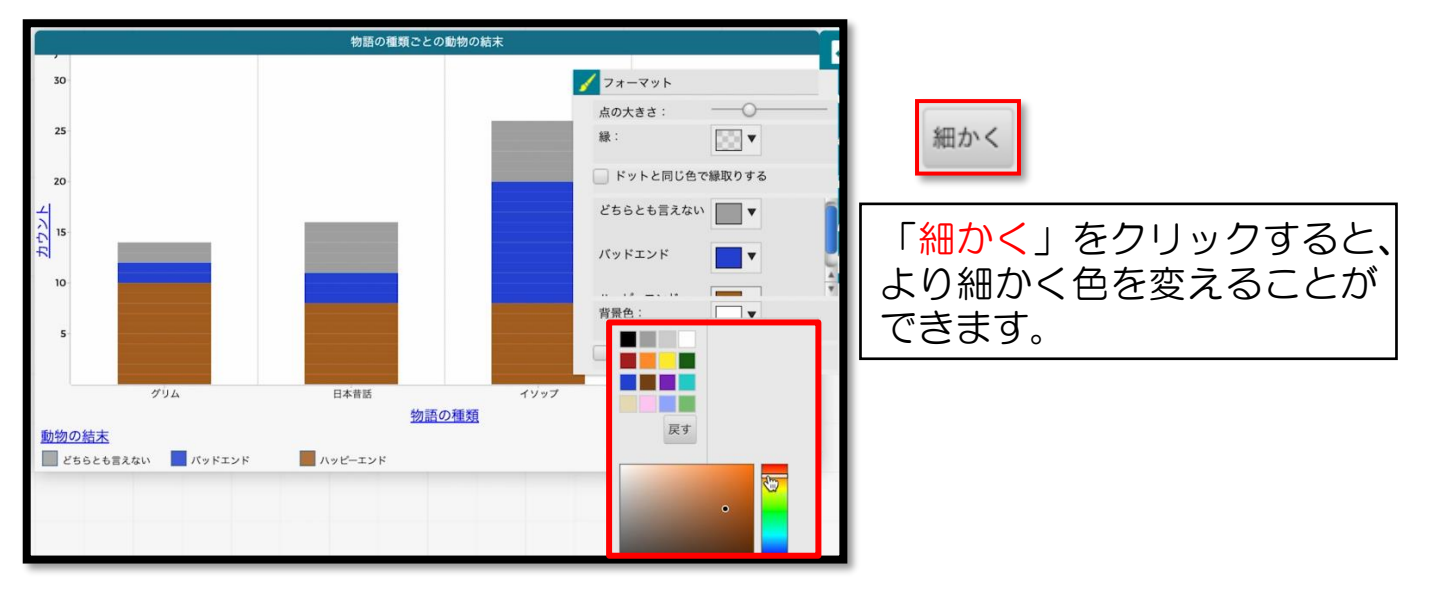

## ⑨ 動物ごとの結末をみる

データ表から (1)「動物」属性を横軸にドラッグ (2)「動物の結末」属性を縦軸にドラッグ

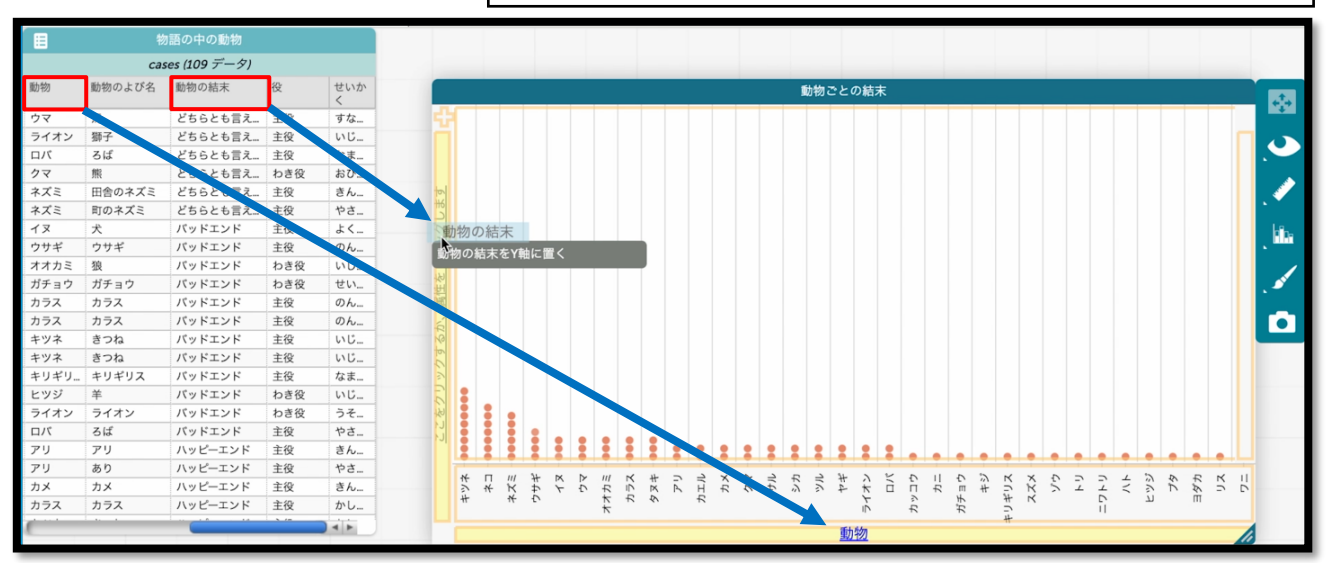

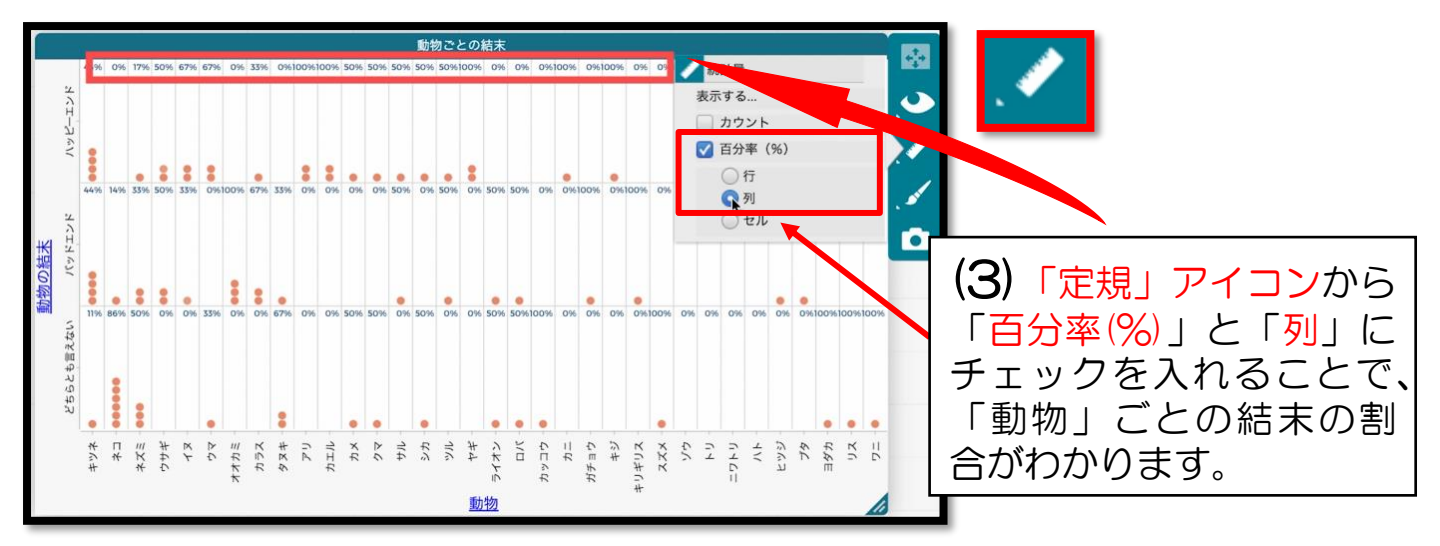

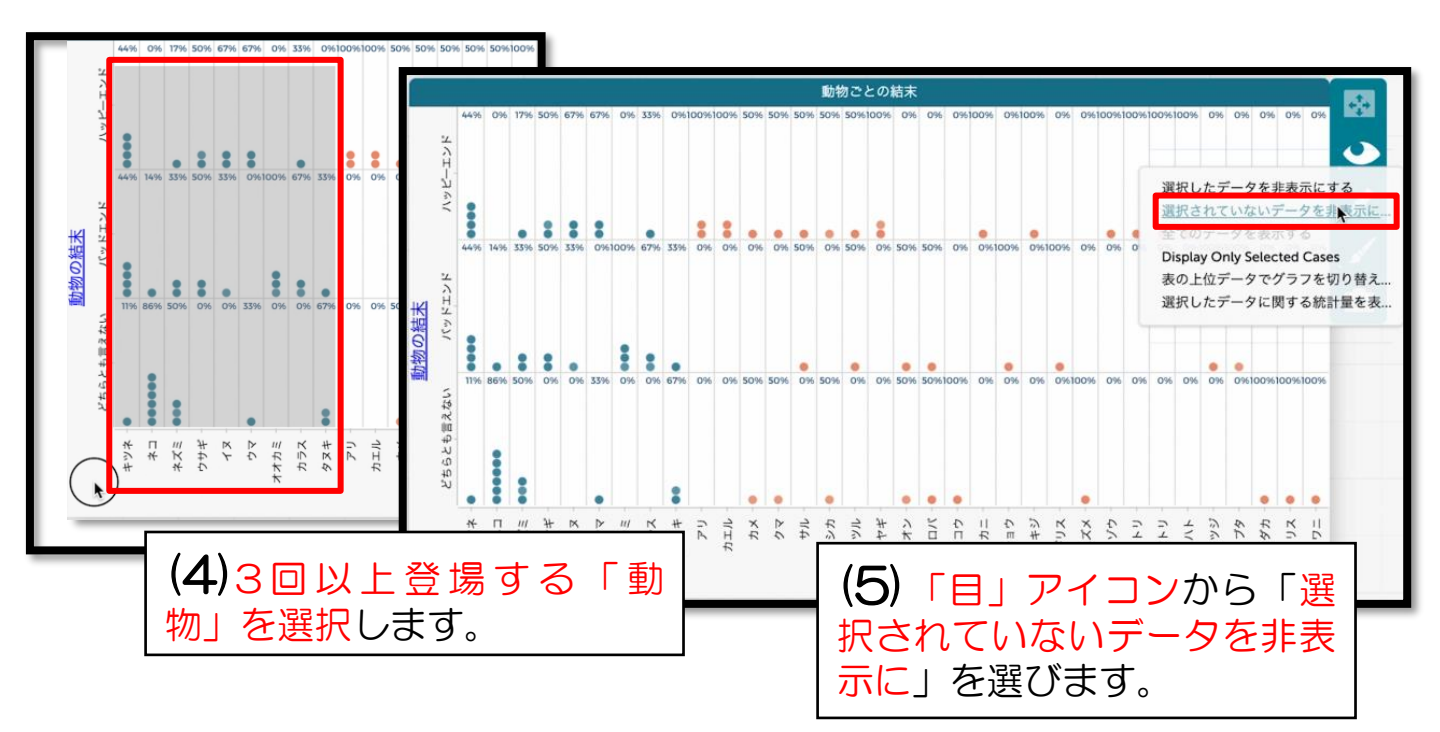

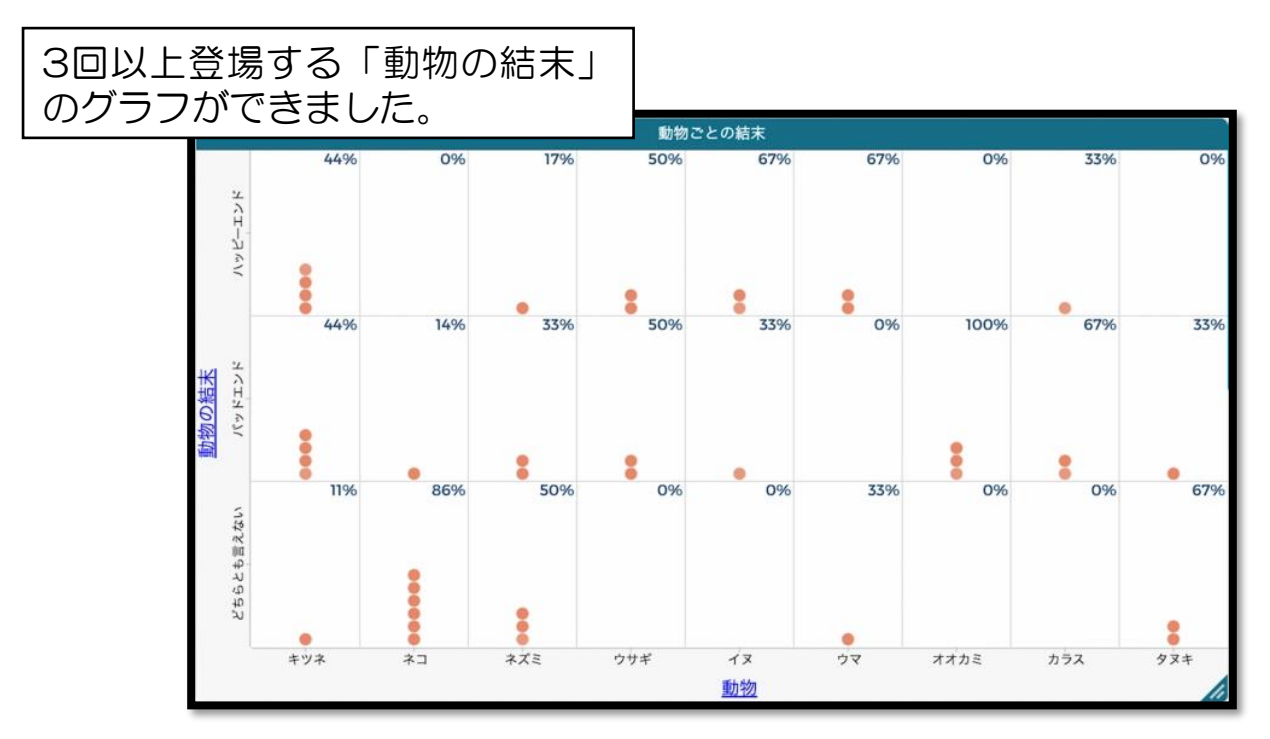

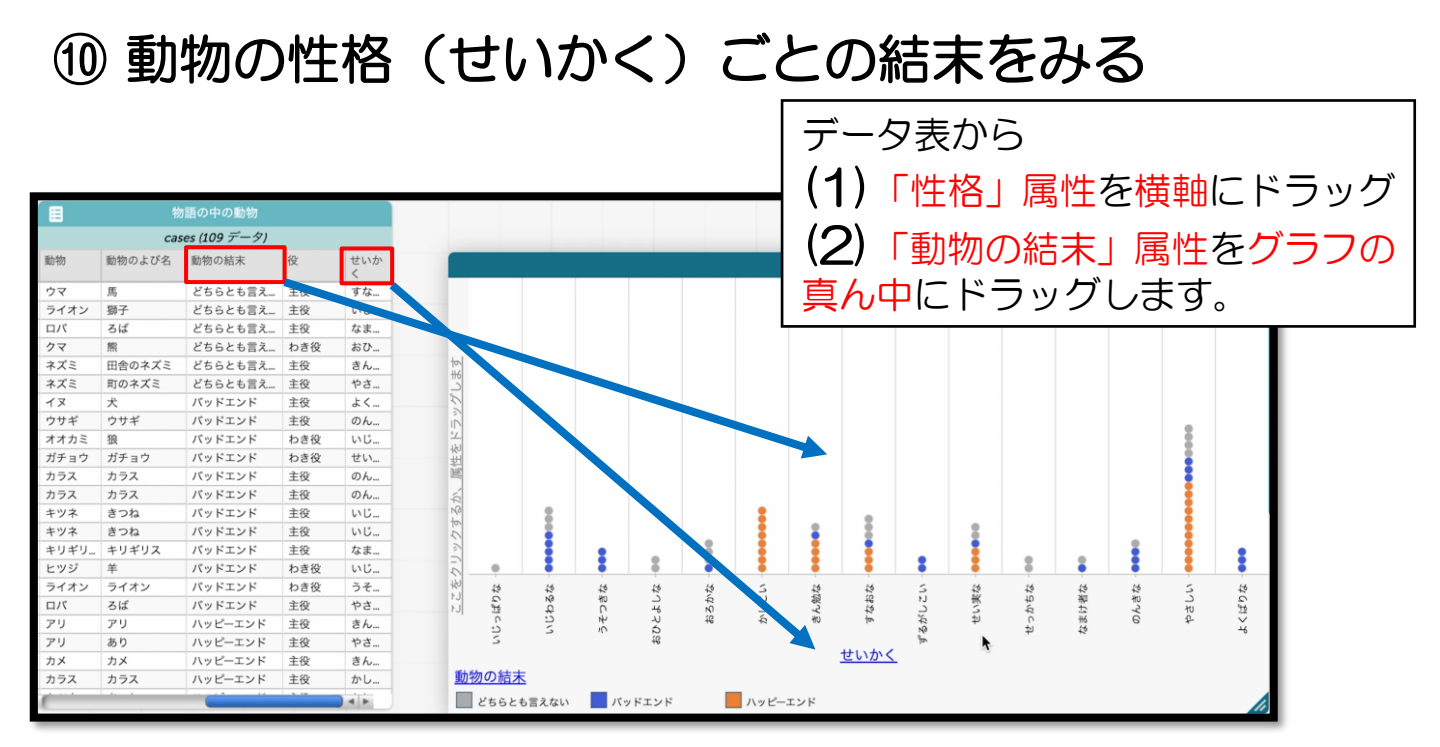

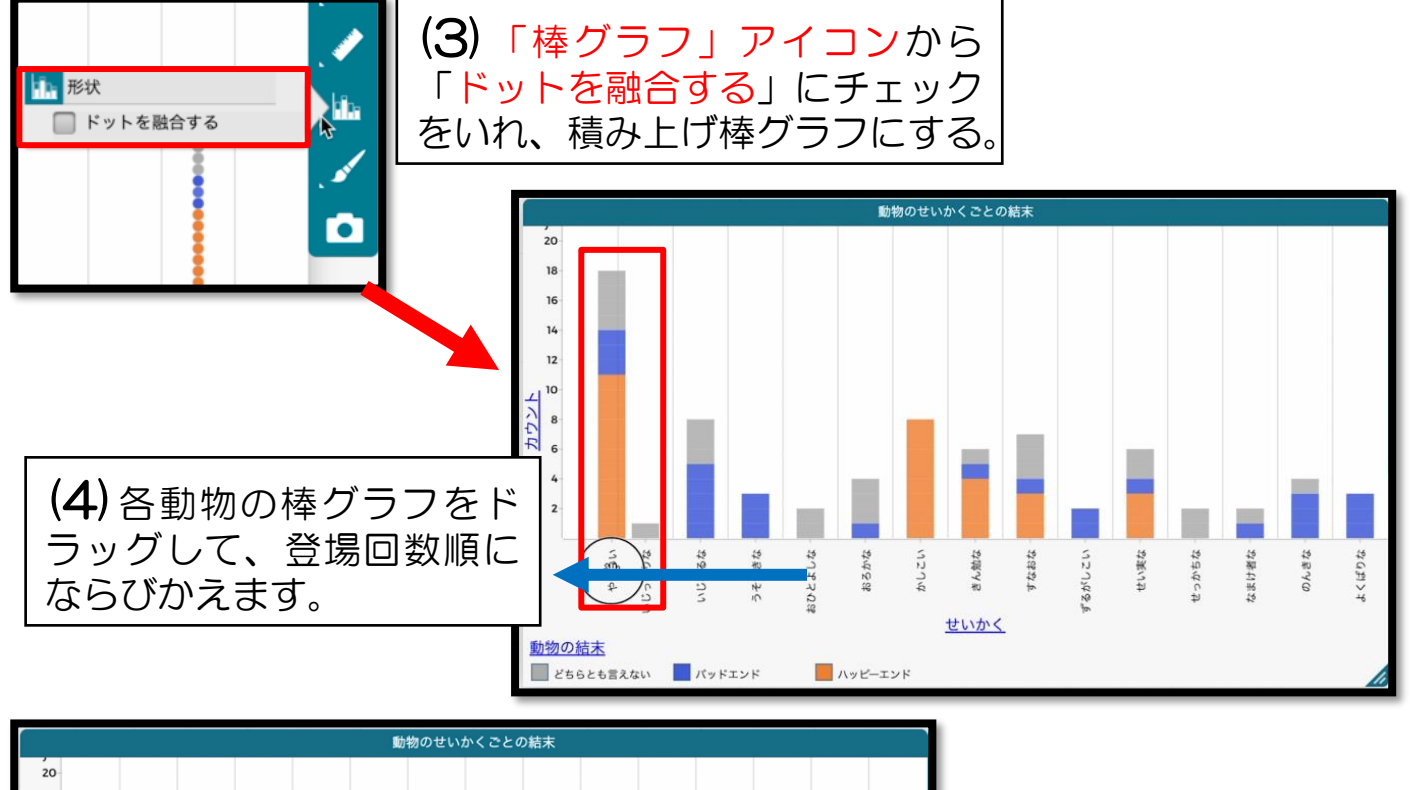

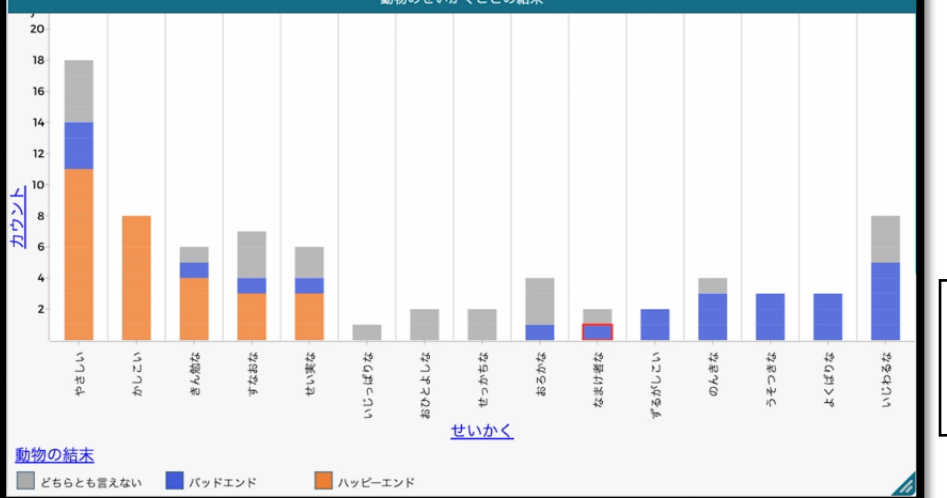

動物の性格ごとの 積み上げ棒グラフの完 成です。

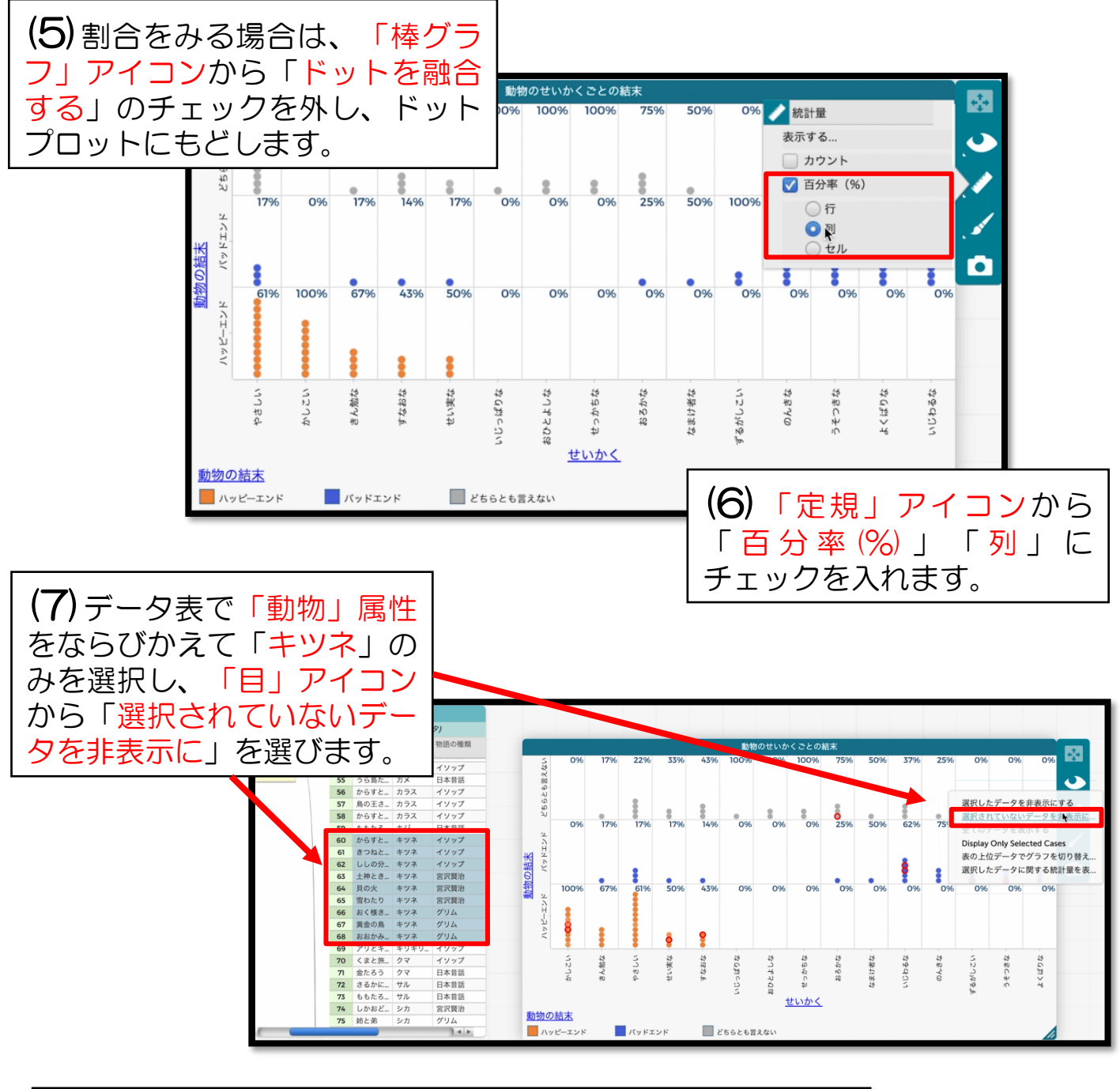

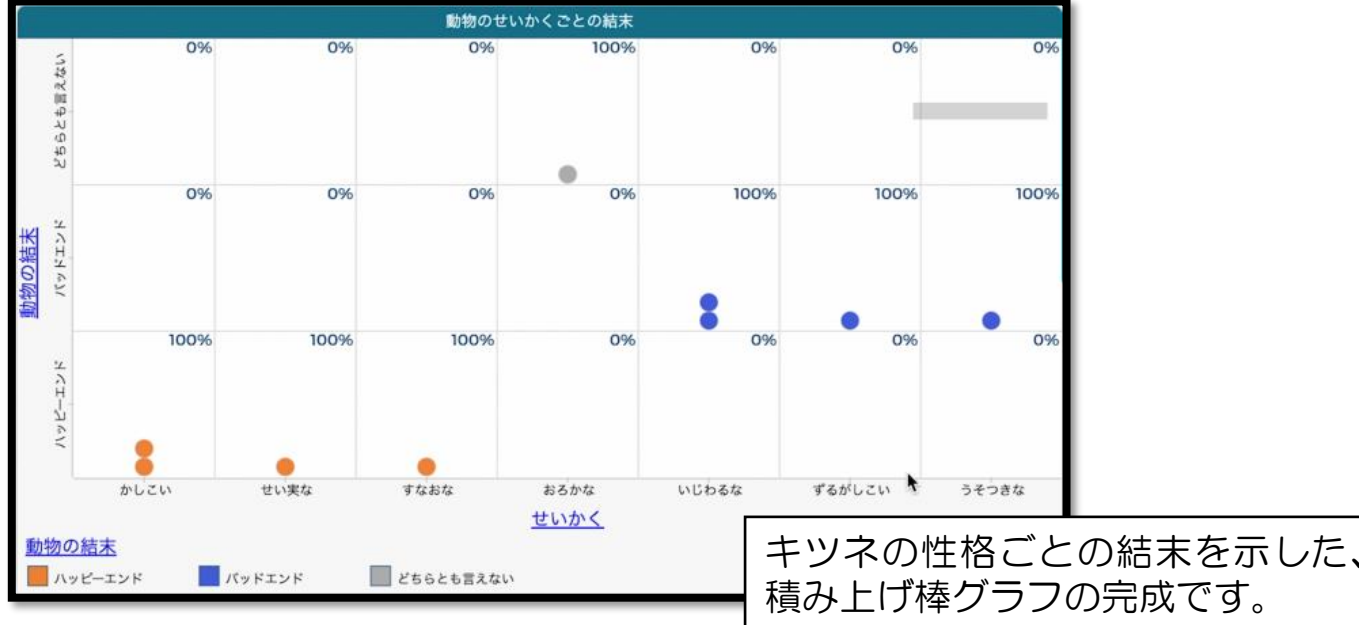